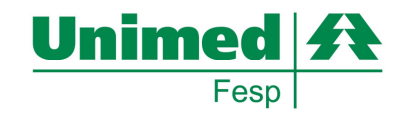

### MANUAL DE UTILIZAÇÃO DO MODULO OPERACIONAL

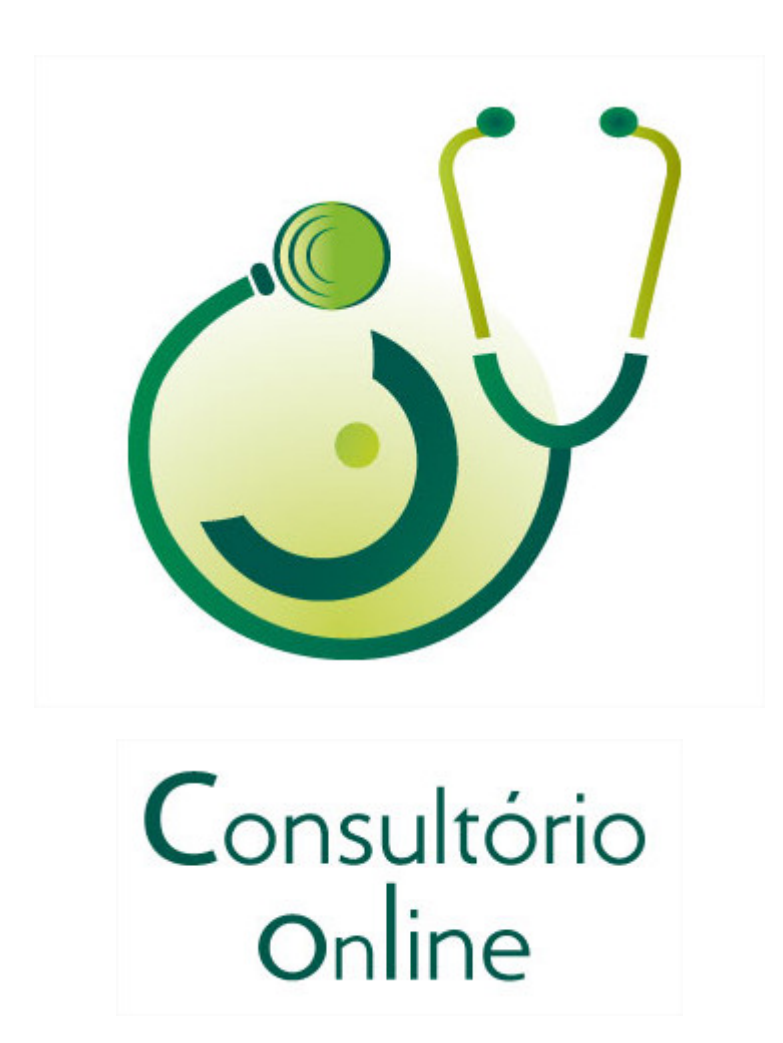

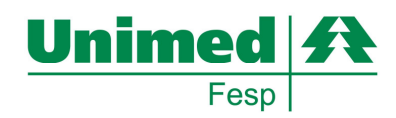

## Índice

| Passo 1: Visão Geral                                                  | 3  |
|-----------------------------------------------------------------------|----|
| Passo 2: Como acessar o Consultório Online?                           | 3  |
| Passo 3: Recursos Disponíveis                                         | 5  |
| Guias Consulta / SADT (Solicitação, Execução com Guia e Auto Gerada): | 5  |
| Envio de Guias de Outras Despesas:                                    | 5  |
| Pesquisa de histórico de atendimento                                  | 5  |
| Bate Papo entre prestador e operadora (para transações em auditoria)  | 5  |
| Envio de Dados Complementares                                         | 5  |
| Demonstrativo de Pagamento                                            | 5  |
| Status de protocolo de solicitações Autorizadas                       | 5  |
| Relatório de Produção Médica                                          | 5  |
| Impressão de Guias Autorizadas customizáveis (04 padrões)             | 6  |
| Passo 4: Como preencher as Guias?                                     | 6  |
| Consulta:                                                             | 7  |
| Elegibilidade:                                                        | 9  |
| SADT – Solicitação de Procedimentos:                                  | 11 |
| SP/SADT - Execução Referenciada / Direta / Autogerada:                | 14 |
| Passo 5: Menu Pesquisar                                               | 19 |
| Passo 6: Bate Papo Off-Line                                           | 22 |
| Passo 7: Verificação Biométrica                                       | 24 |
| Consulta:                                                             | 24 |
| Passo 8: Relatório de Romaneio                                        | 27 |
| Relatórios:                                                           | 27 |
| Passo 9: Vídeo de Help, Simulação de Ambiente                         | 28 |
| Passo 10: Demonstrativo de Analise Contas / Analise Retorno           | 28 |
| Demonstrativo de Retorno:                                             | 28 |
| Passo 11: Contato para Suporte                                        | 31 |

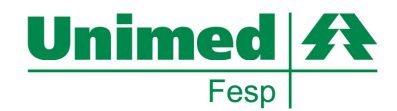

# (Este manual visa a demonstrar as novas implementações ocorridas na ferramenta Consultório Online, conforme adequação no novo *layout* disponibilizado posterior ao manual versão 1)

#### Passo 1: Visão Geral

Este documento tem por objetivo, auxiliar as secretárias e atendentes do Sistema Unimed a utilizar a interface operacional da ferramenta Consultório Online.

Este recurso é utilizado diretamente nos consultórios médicos ou prestadores através de uma interface WEB (Internet) em conformidade com o padrão ANS TISS para atendimentos locais ou em intercâmbio podendo contar com funcionalidades de identificação biométrica e leitura magnética\*.

**Obs.:** \*Estes recursos complementares são utilizados conforme necessidade da singular.

A seguir serão disponibilizados os seguintes módulos para auxilio:

#### Passo 2: Como acessar o Consultório Online?

Para acesso ao modulo operacional da ferramenta Consultório Online se faz necessário que os administradores da singular disponibilizem os logins e senhas para acesso inicial a ferramenta, podendo utilizar quaisquer navegadores (IE "verões 7.0, 8.0, 9.0 32Bits", Mozilla e Chrome).

O acesso se faz através da URL: <u>http://consultorio.unimeds.com.br</u>, com usuário e senha disponibilizados pela equipe da Unimed no momento da utilização inicial da aplicação, podendo ser disseminado outros logins de acesso pela própria singular conforme necessidade.

Abaixo segue visualização da tela a ser apresentada no momento de acesso.

- Abrir o navegador de Internet

- Acessar o endereço: <u>www.unimeds.com.br</u>
- Menu SUPERIOR & ÁREA RESTRITA & CONSULTORIO ONLINE
- Ou digitando o endereço: <u>http://consultorio.unimeds.com.br</u> no navegador da internet

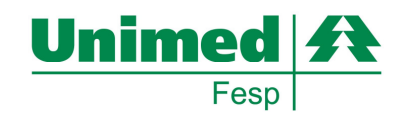

#### Antes:

| Área Restrita                       | Institucional     |  |  |  |
|-------------------------------------|-------------------|--|--|--|
| Consultório on-line                 | )<br>             |  |  |  |
| Intercâmbio                         | h 2 4 - h         |  |  |  |
| Intranet Fesp                       | nsultorio on-line |  |  |  |
| Núcleo OPMES                        |                   |  |  |  |
| Service Desk                        |                   |  |  |  |
| Sistema de Acompanhamento - Unimeds |                   |  |  |  |
| Sistema de Eventos                  |                   |  |  |  |
| Sistema de Movime                   | entação Cadastral |  |  |  |

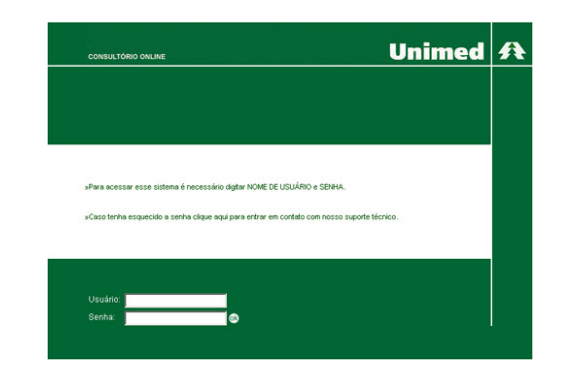

#### Novo layout:

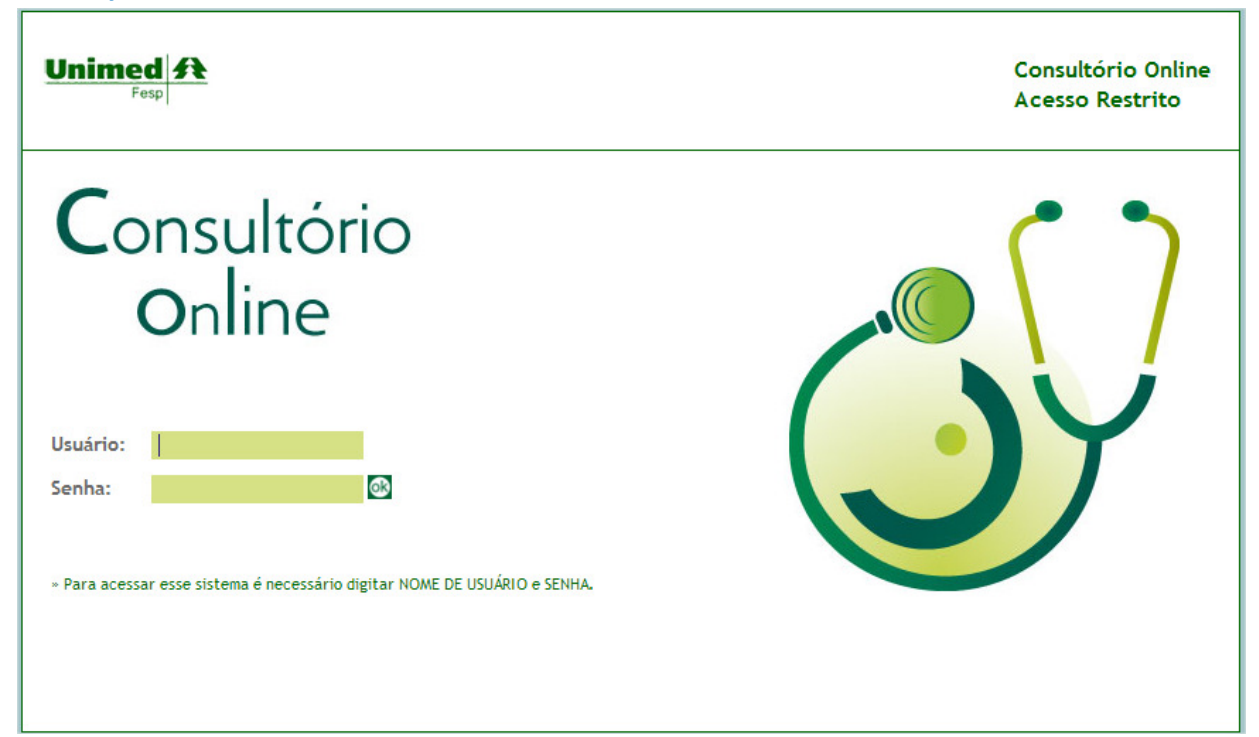

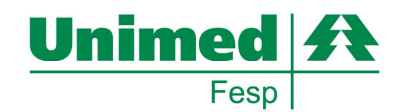

#### Passo 3: Recursos Disponíveis

Este item abordará as funcionalidades disponíveis a equipe de atendimento, sendo que os perfis designados a cada usuário poderá ser diferente conforme necessidade de cada local de atendimento.

#### Guias Consulta / SADT (Solicitação, Execução com Guia e Auto Gerada):

Possibilidade de solicitação de procedimentos no padrão AMB/CBHPM, tanto de beneficiários pertencentes à área de abrangência da Unimed Singular, quanto para beneficiários em transito na singular.

#### Envio de Guias de Outras Despesas:

Possibilidade de envio de complementos (procedimentos, medicamentos, materiais) para analise da singular pós execução de procedimentos autorizados.

#### Pesquisa de histórico de atendimento

Possibilidade de pesquisa de solicitações realizadas pelos funcionários vinculados aos médicos ou prestadores, podendo ser refinado por data, numero de requisição, numero de autorização, status da requisição, tipo de solicitação e ordenação.

#### Bate Papo entre prestador e operadora (para transações em auditoria)

Este modulo possibilitará a interação entre SECRETÁRIA / OPERADORA, nas situações onde a requisição feita estará pendente para auditoria na Unimed, desta forma até a conclusão do processo será possível de forma assíncrona documentar as duvidas pertinentes ao atendimento.

#### Envio de Dados Complementares

Possibilidade de faturamento eletrônico de atendimentos realizados.

#### Demonstrativo de Pagamento

Esta funcionalidade possibilita demonstrar on-line de forma segura o extrato consolidado e detalhado dos atendimentos realizados pelo prestador/cooperado conforme seleção das competências disponíveis pela Unimed.

#### Status de protocolo de solicitações Autorizadas

Para as singulares que enviam LoteGuia, conforme previsto pela Tiss pós recebimento do faturamento eletrônico pela singular, a secretária poderá através do recurso Status Protocolo fazer a persistência do status atual de cada atendimento até a finalização do mesmo.

Em situações de requisições em auditoria, a atendente poderá requisitar de forma eletrônica a validação da situação em analise na singular através do botão verifica Status Autorização.

#### Relatório de Produção Médica

Pelo menu esquerdo "Relatório", é possível extrair de forma simples um relatório com todas as transações AUTORIZADAS conforme filtro de seleção.

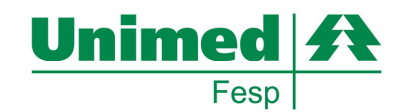

#### Impressão de Guias Autorizadas customizáveis (04 padrões)

A ferramenta Consultório Online possibilita a impressão de 04 tipos de comprovantes a qual pode ser parametrizado através do menu: "Alterar Cadastro" -> "Tipo de Comprovante Autorização": sendo possível a seguintes opções:

- Padrão Impressão em 1 folha A4
- Simplificada impressão em 1/3 folha A4
- Guia Tiss impressão exatamente nos moldes da guia em papel
- Cupom Tiss impressão em comprovante tipo impressora fiscal

#### Passo 4: Como preencher as Guias?

Este item abordará de forma visual como preencher cada uma das guias previstas pela Tiss:

Reforçamos que todos os campos obrigatórios são informados com \* ao lado do campo, não sendo necessário o preenchimento de todos os campos, pois em algumas situações a própria aplicação preencherá automaticamente os dados.

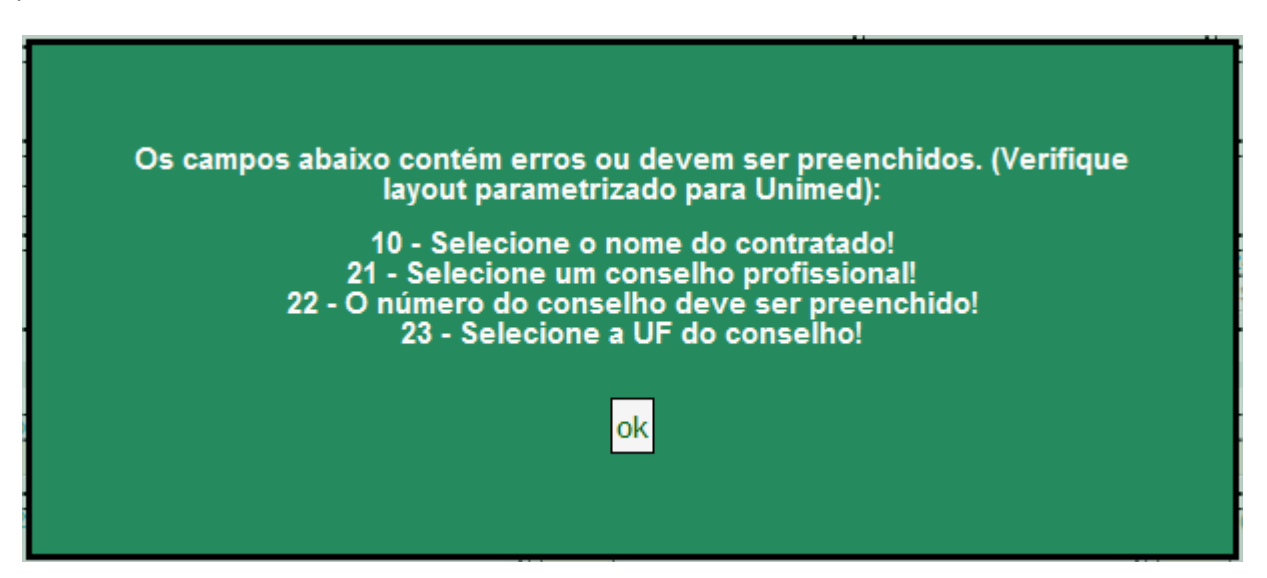

Quando dos campos obrigatórios não são preenchidos é demonstrado na mensagem de retorno da aplicação quais campos, com o código ao lado, são faltantes de preenchimento.

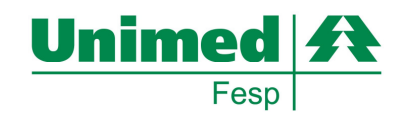

#### Consulta:

No menu lateral esquerdo, selecionar: CONSULTA

No menu acima, dentro da Aba Consultório, selecionar:

#### Versão atual:

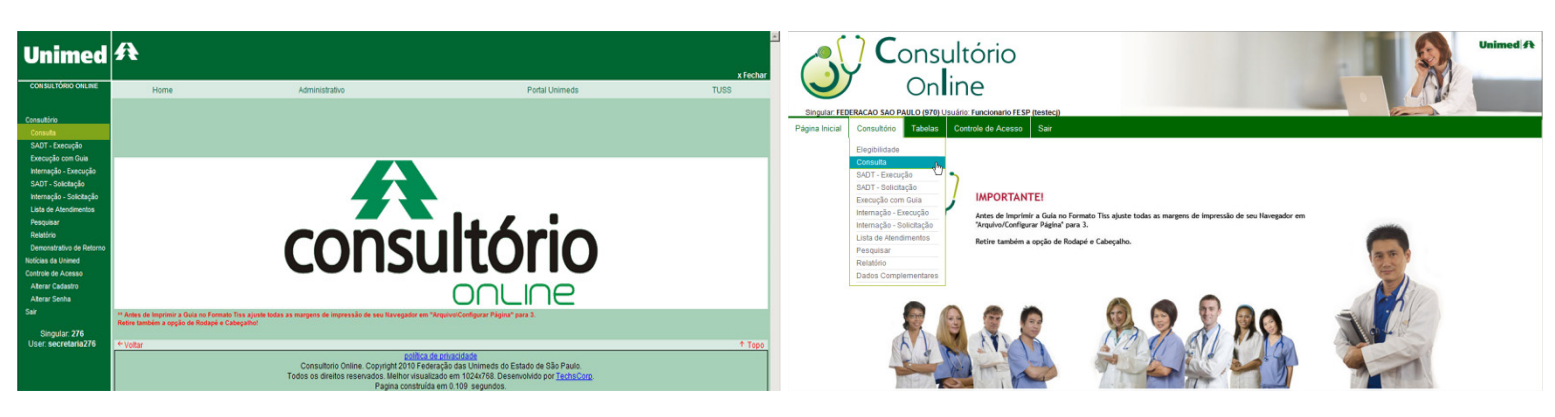

#### Versão atual:

Versão atual:

#### Novo layout:

**Novo layout:** 

| Unimed                                                                                                    | A                                                                                                    | × x Fechar | <b>C</b> onsultório                                                                                                    | Unimed A                                                                                                    |
|----------------------------------------------------------------------------------------------------|----------------------------------------------------------------------------------------------------|------------|----------------------------------------------------------------------------------------------------|----------------------------------------------------------------------------------------------------|
| Consultifiero Consultifiero<br>Consulta<br>SAUT - Execução<br>Execução con Guia<br>Internação - Execução<br>Internação - Solitação<br>Internação - Solitação<br>Internação - Solitação<br>Internação - Solitação<br>Resultaro<br>Resultaro | Home Admostratio Portal Unimeds  Partal Unimeds  TERESOPCUS Addressor Portal Status do autorsador On Line Tables CBHPH  Catte com o número do Carlio do Bunantairio  Unimed do  Tarlo Carlio do  Tarlo Carlio do | TUSS       | Contine     Consultário     Consultário | Unimed /*<br>FIDEFRACAD Skip Parked<br>FIDEFRACAD Skip Parked<br>FIDEFRACA |
| Demonstrativo de Retirio<br>Noticias de lumend<br>Contrie de Acesso<br>Aterar Celastro<br>Aterar Celastro<br>Sar<br>Singular: 276<br>User: secretaria;276                                                                                  |                                                                                                    |            |                                                                                                    | Unimed         America Local           Norm & Local         Status Schemer Schemer           0 123 123456789012 11         Status Schemer Schemer           Schemer Schemer         Status Schemer           MRR DA SILVA         Marge Schemer           WM AND Schemer         Status Schemer                                                                                                    |
|                                                                                                    | * voter<br>Consultatio Onixe. Copying/2019 Foreinapide au Unixeds do Estado de São Paulo,<br>Todos ao direitos reservados. Monte vascalado em 102/4714, Desenvalvedo por <u>Technicore</u>                                                                                                    | + Topo     |                                                                                                    | Aladari Mi Newawa<br>BEN-EC-NO. [ [ ]<br>Diglar Carloo Manualimente                                                                                                    |

Passar o Cartão Magnético ou se liberado a digitação manual nos campos informados e clicar em prosseguir.

**Novo layout:** 

#### Unimed A ft Unimed Unimed A Guia de Consulta 2 Guia de Consulta ₂.№ 00000000 ANS 3- Data Emissão Guia Dados do B 5. 4 - Número da Carteir 9 - Código da Oper 93385 • 19 - CEP 12460000 23 )-S • ٠

Selecionar o cooperado e/ou prestador a qual a secretária está vinculada.

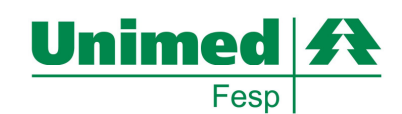

#### Novo layout:

| Dados do Atendimento / Pro                               | ocedimento Realizado                                                                        |                                                                                         |                                                                                                   |           | 25 - Tipo de Doença                                                    |                | 26 - Tempo de Doença                                      |                                                     | 27 - Indicação do Acidente        |                                                         |
|----------------------------------------------------------|---------------------------------------------------------------------------------------------|-----------------------------------------------------------------------------------------|---------------------------------------------------------------------------------------------------|-----------|------------------------------------------------------------------------|----------------|-----------------------------------------------------------|-----------------------------------------------------|-----------------------------------|---------------------------------------------------------|
| 32 - Data do Atendimento<br>13/04/2010                   | 33 - Código Tabela<br>Selecione Código Procedimento ao Lado                                 | × •                                                                                     | 34 - Código Procedimento<br>Selecione o procedimento                                              |           | 28 - CD Principal                                                      |                | 29 - CD (2)                                               | 0 - CID (3)                                         | 31-CD (4)                         |                                                         |
| 35 - Tipo de Consulta<br>Selecione um tipo de consulta 💌 |                                                                                             | 36 - Tipo de Saida<br>Selecione um tipo de saida 👾                                      | Delectine o procesimieno<br>00010014 (AMB - Em consultário)<br>10101012 (CBIRPM - Em consultário) |           | Dados do Atendimento / Proced                                          | imento Realiz  | ado                                                       |                                                     |                                   |                                                         |
| 37 - Observação                                          |                                                                                             |                                                                                         |                                                                                                   | וור       | 13/06/2011                                                             | 05-Classifica  | ção Brasileira Hierarquizada de Procedimentos Médicos 💌 🔹 |                                                     | 10101012 (CBHPM - Em consultório  | <u>.</u>                                                |
|                                                          |                                                                                             | -<br>-                                                                                  |                                                                                                   |           | 35 - Tipo de Consulta<br>Selecione um tipo de consulta                 |                |                                                           | 36 - Tipo de Saida<br>Selecione um tipo de saida la | 10101012 (CBHPM - Em consultório) |                                                         |
|                                                          |                                                                                             |                                                                                         |                                                                                                   |           | 37 - Observação                                                        |                |                                                           |                                                     |                                   |                                                         |
| Envior                                                   |                                                                                             |                                                                                         |                                                                                                   |           | <u>I</u>                                                               |                |                                                           |                                                     |                                   |                                                         |
| * Voltar                                                 |                                                                                             |                                                                                         | ↑ To                                                                                              | <b>90</b> | Enviar                                                                 |                |                                                           |                                                     |                                   |                                                         |
|                                                          | Consultorio Online. Copyright 2010 Federa<br>Todos os direitos reservados. Melhor visualiza | privacidade<br>ção das Unimeds do Estado de São I<br>do em 1024x768. Desenvolvido por T | Paulo.<br>echsCom                                                                                 |           | ← Voltar                                                               |                |                                                           |                                                     |                                   |                                                         |
|                                                          | Pagina construida (                                                                         | em 0.140 segundos.                                                                      |                                                                                                   | -         | 2010 - 2011 © Federação das Unimeds<br>Consultório Online - Versão 1.0 | do Estado de S | ião Paulo                                                 |                                                     | Pr                                | lítica de Privacidade<br>Nhor visualizado em 1024x768px |

Selecionar o procedimento (10014 AMB / 10101012 CBHPM) e Clicar em ENVIAR

Obs.: Após a implantação da TUSS será disponível apenas os procedimentos CBHPM.

#### Versão atual:

#### Novo layout:

| Unimed                                         | 祭                                                                                                    | Tabela: CBHPM FEDERACAO SÃO PAULO                                                                                                    |
|------------------------------------------------|----------------------------------------------------------------------------------------------------|----------------------------------------------------------------------------------------------------|
|                                                | x Fechar                                                                                                    | (⊗ Guia de Consulta ₂.⊮. 000000000                                                                                                    |
| Consultório                                    | Home Administrativo Portal Unimeds TUSS                                                                                                    |                                                                                                    |
| SADT - Execução                                | 弁 Unimed                                                                                                    | 1. Rejetro ANS                                                                                                    |
| Execução com Guia                              | TERESOPOLIS Autorizador: Portal Status do autorizador: On-Line Tabela: CBHPM                                                                                                    | (8) Dados do Beneficiário                                                                                                    |
| SADT - Solicitação                             | ® Guia de Consulta 2-18". 000000000                                                                                                    | 4 - Numero da Canteria     4 - Validade da centera     4 - Validade da centera     Expentival     *                                                                                                    |
| Lista de Atendimentos                          | 1. Resolution AMS 3. Data Emociale Gain                                                                                                    | I. Intere de Cartie National de Salide                                                                                                    |
| Relatório                                      | 363774                                                                                                    | (8) Dados do Contratado                                                                                                    |
| Demonstrativo de Retorno<br>Noticias da Unimed | Dados do Beneficiário                                                                                                    | 10 - Kolego da Openadora / CIN/ / CMP     10 - None da Contratado     10 - None da Contratado     ALFONSO CHUNG ZAMAETA                                                                                                    |
| Controle de Acesso<br>Alterar Cadastro         | A - Validade de carteira     Concesso      · Validade de carteira     Dosconto                                                                                                    | 12-1.09         13-Longredoure         14-Nimero         15-Complemento           EIA         Nun topo Castano         150         150                                                                                                    |
| Alterar Senha<br>Sair                          | 7- Itone         Envlando Transação           Bruarto da SLIVA LIZA         8- Itimers do Carlis Itaçonal de Salde                                                                                                    | 15. Maringe         11. UV         13. Goop 85t         12. Coop 85t           Exercises to consus         E         12. Coop 85t         12. Coop 85t                                                                                                    |
| Singular, 276<br>User: secretaria276           | Dados do Contratado                                                                                                    | 22 - Nom 60 Parlisional Executante     Europia Change ZuitAetta                                                                                                    |
|                                                | Chdop da Opendora / ChP / ChP / ChP / ChP / Chep ChES / Characterization / Chep ChES / Check / Chep ChES / Check / Chep ChES / Check / Check / Ch | 22 - Linne do Frisanal<br>CSW X - A Coby CEOS<br>Service X<br>Service X                                                                                                    |
|                                                | 12 - TLog 13 - Logradours 14 - Número 15 - Complements                                                                                                    | (g) Hipdese Diagnostica           [32] Tipo de Directa           [33] Tipo de Directa   Enviando Transação                                                                                                    |
|                                                | 16 - Nuncipio<br>16 - Nuncipio<br>17 - UF 18 - Cloby BGE 19 - CEP<br>Encommon Encommon                                                                                                    | Selections un Tipo de Doença #         1           721-20 Principal         721-20 7                                                                                                    |
|                                                |                                                                                                    |                                                                                                    |
|                                                | V-Index of Professional Executation                                                                                                    | Dados do Atendimento / Procedimento Realizado     Dados do Atendimento / Procedimento Realizado     Dados do Atendimento / Procedimento Realizado     Dados do Atendimento / Procedimento Realizado     Dados do Atendimento / Procedimento Realizado                                                                                                    |
|                                                | 21 - Consetio Professional 22 - Nimero do Consetio 23 - UF 24 - Código 280-5                                                                                                    | Su - Losse ou cativation     Su - Losse - Losse - |
|                                                | "Nentum CBO-S cadastrado para o contratado. Selecione!                                                                                                    | 35 - Tipo de Consulta         36 - Tipo de Salda           Seleccione um tipo de consulta Im         Seleccione um tipo de salda Im                                                                                                    |

Será apresentada a seguinte mensagem durante o processo de envio da requisição a sua singular.

#### Versão atual:

#### **Novo layout:**

| Unimed                                                                                                    | Æ                                                                                                    |                                                                                | Unimed A                                                                                                    |
|----------------------------------------------------------------------------------------------------|----------------------------------------------------------------------------------------------------|--------------------------------------------------------------------------------|----------------------------------------------------------------------------------------------------|
| Consultos<br>Consulta<br>SACT - Exercupio<br>Execupio con Gua<br>Interrupio - Execupio<br>SACT - Solotagio                                                          | Home Administratio                                                                                                    | Putschenes Tos<br>Unimed A<br>TERESOPOLIS                                      | Guia de Consulta 2xx000018734746<br>(Tapper and 1:0602011)<br>(Sector and 1:0602011)<br>(Tapper and 1:0602011)<br>(Sector and 1:0602011)<br>(Sector and 1:060201 |
| Internação - Solicitação<br>Lista de Alandmentea<br>Pesaçular<br>Relativo<br>Demostrativo de Returno<br>Rotificas da Unimed<br>Controle de Alceses<br>Alarear Genha | Transmission     The set of the set of the set of       | Nation of Landware<br>Charles (to be the<br>International Content of Landware) | Image: Constraint of a constraint of a constraint of a                                                                                                    |
| Sar<br>Dingular 276<br>Utver secretaris276                                                                                                    | Le Congrand Researce Color (Color Color Researce) (Color (Color Researce)) (Color (Color Researce)) (Color Researce) (Color Researce) (Color R | Senha Singular                                                                 | ADJERTO FASSIA         3P           BT: Top for provide Coloreal<br>NuM-sparse Coloreal<br>(A-rote Microsoft Coloreal)         11 - 00 - 000 (Coloreal)         11 - 00 - 000 (Coloreal)         11 - 00 -                                                                                                    |

Será apresentada a seguinte mensagem final do processo conforme validação da singular.

Unimed (

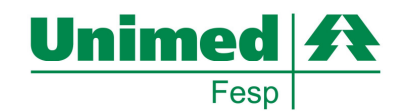

#### Elegibilidade:

No menu lateral esquerdo, selecionar: ELEGIBILIDADE

#### Versão atual:

#### No menu acima, dentro da Aba Consultório, selecionar:

#### Novo layout:

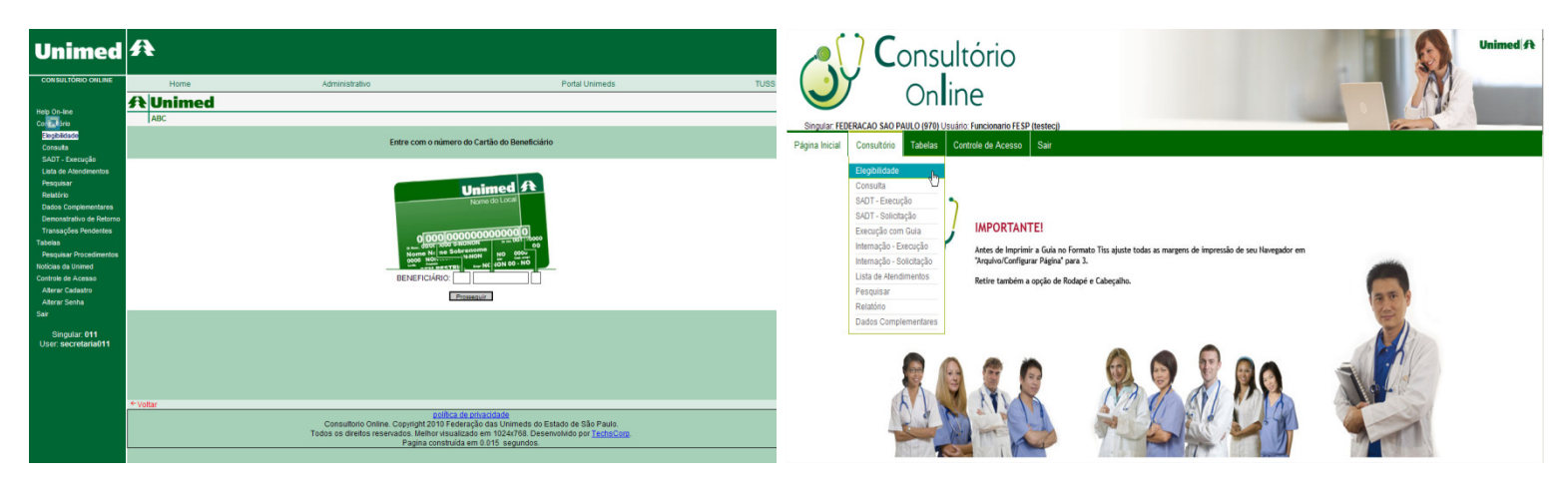

#### Versão atual:

Novo layout:

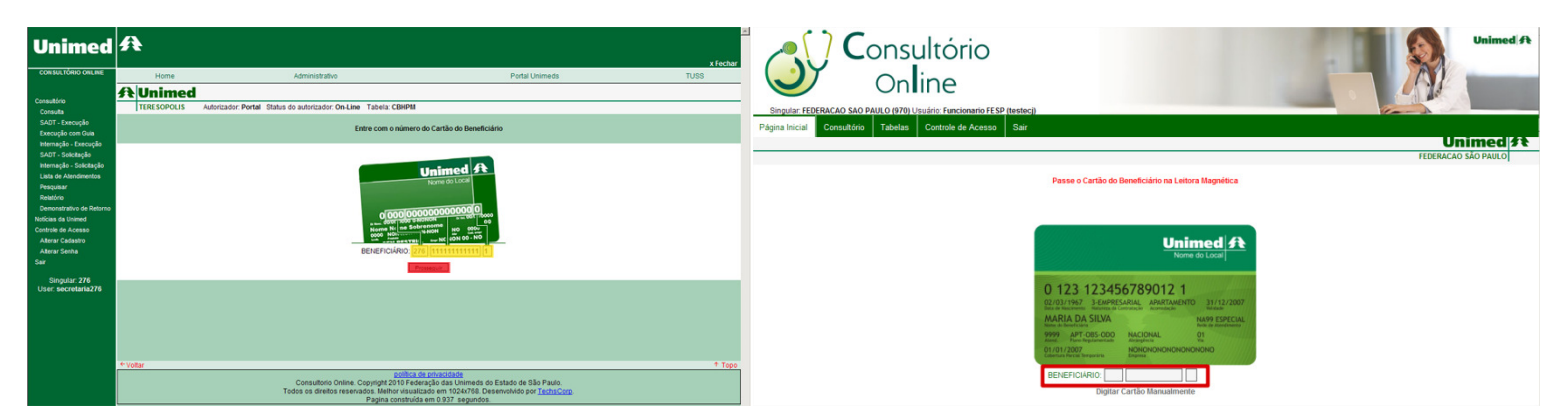

Passar o Cartão Magnético ou se liberado a digitação manual nos campos informados e clicar em prosseguir.

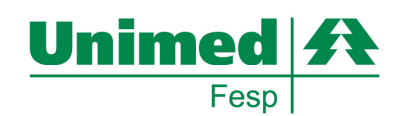

#### Novo layout:

| Unimed                                   | A                                                                                                |                                               | Consultório                                                                                   | Unimed A                                                    |
|------------------------------------------|--------------------------------------------------------------------------------------------------|-----------------------------------------------|-----------------------------------------------------------------------------------------------|-------------------------------------------------------------|
| Help On-line                             | Home Administrativo                                                                              | Portal Unimeds TUSS                           | <b>Ohi</b> lle                                                                                |                                                             |
| Consultório<br>Elegibilidade             | A Unimed                                                                                         |                                               | Singular: FEDERACAO SAO PAULO (970) Usudrio: Funcionario FESP (testec)                        | Card and                                                    |
| Consulta                                 | ABC Autorizador: Portal Status do autorizador: On-Line Tabela: AMB/92                            |                                               | r agina michail<br>Contento de Aceaso                                                         |                                                             |
| SADT - Execução<br>Lista de Atendimentos | Sverifica Elegibilidade 2-11°. 000000000                                                         |                                               | Taketer AD 001                                                                                | Unimed A                                                    |
| Pesquisar<br>Palatório                   |                                                                                                  |                                               | Tabla Commu                                                                                   | FEDERACAO SAO PAULO                                         |
| Dados Complementares                     | 1- Registro ANS 3- Data Emissão Guia<br>345270                                                   |                                               | (B) Verifica Elegibilidade 2-10°. 000000000                                                   |                                                             |
| Transações Pendentes                     | Dados do Beneficiário                                                                            |                                               | 1- Registro ANS 3- Data Emissão Guia                                                          |                                                             |
| Pesquisar Procedimentos                  | 4 - Número da Carteira                                                                           | 6 - Validade da carteira                      | (a) Dados do Beneficiário                                                                     |                                                             |
| Noticias da Unimed<br>Controle de Acesso |                                                                                                  | [11722500]                                    | 4 - Numero de Cartera<br>(#70151131115188 * EVENTUAL *                                        | 6 - Valdade da carteira<br>B1/12/2500                       |
| Alterar Cadastro                         | 7 - Nome<br>BENEFICIARIO NEXISTENTE                                                              | 8 - Numero do Caritão Nacional de Saúde       | 7 - Nome<br>BENEFCLARO NEXISTENTE *                                                           | Cartão Nacional de Saúde                                    |
| Sair                                     | (8) Dados do Contratado                                                                          |                                               | Dados do Contratado                                                                           |                                                             |
| Singular: 011                            | 9 - Código da Operadora / CNPJ / CPF 10 - Nome do Contratado Capital Capital Capital             | 11 - Código CNES                              | Codego de Operadore / CNP3 / CNP     To - Nome do Contratado     Selectione     *             | 11 - Código CNES                                            |
| obel. Sceletandorr                       | 12-TLog 13-Lougradouro                                                                           | 14 - Número 15 - Complemento                  | 12-7Log 13-Loogradouro                                                                        | 15 - Complemento                                            |
|                                          | AV.SENADOR ROBERTO SMONSEN                                                                       | 420                                           | 16 - Municipio 11 - Coligo 802                                                                | 19 - CEP                                                    |
|                                          | 16 - Municipio 17 - UF<br>SAO CAETANO DO SUL                                                     | 18 - Código IBGE 19 - CEP<br>2548807 09530401 |                                                                                               |                                                             |
|                                          |                                                                                                  |                                               | Enviar                                                                                        |                                                             |
|                                          | Enviar                                                                                           |                                               | ÷                                                                                             |                                                             |
|                                          |                                                                                                  |                                               | * Voltar                                                                                      |                                                             |
|                                          | voitar política de privacidade<br>Consultorio Online. Copyright 2010 Federação das Unimeds do Es | tado de São Paulo.                            | 2010 - 2011 © Federação das Unimeda do Estado de São Paulo<br>Consultório Online - Versão 1.0 | Política de Privacidade<br>Melhor visualizado em 1024x768px |

Aparecerão os dados do beneficiário e solicitará ser informado o prestador ou nome do cooperado a qual seu usuário está vinculado para que se possa validar o atendimento junto à singular.

#### Versão atual:

#### **Novo layout:**

| Unimed                                                                                                    | A                                                                                                    |                                                           | <b>C</b> onsultório                                                                                                    |                                                                                                    | Unimed A                                                  |
|----------------------------------------------------------------------------------------------------|----------------------------------------------------------------------------------------------------|-----------------------------------------------------------|----------------------------------------------------------------------------------------------------|----------------------------------------------------------------------------------------------------|-----------------------------------------------------------|
| Help On-line<br>Consultório<br>Elegibilidade<br>Consulta<br>SADT - Execução                                                                                                    | Home Administrativo Guia de Elegibilidade 2-14                                                                                                    | Portal Unimeds TUSS Unimed ABC                            | Singular: FEDERACAO SAO PAULO (970) Usuário: Funcionario FE                                                             | SP (testec))                                                                                                    |                                                           |
| Lista de Atendimentos<br>Pesquisar<br>Relatório<br>Dados Complementares<br>Demonstrativo de Retorno                                                                                     | 1-Europens AS         1- Date or Emails or 6 Gua           345/270         27/07/2010           Dadoes de Beneficiatio         1- Universe A Charles                                                                                                    |                                                           | Pégina Inicial Consultório Tabelas Controle de Acesso                                                                   | Sair                                                                                                    |                                                           |
| Transações Pendentes<br>Tables<br>Pesquiar Procedimentos<br>Hoticias da Unimed<br>Controle de Acesso<br>Alterar Cedastro<br>Alterar Senha<br>Sar<br>Singular 011<br>User: secretaria011 | 170-1111111119 T-Vice Status de Elegibilidade: Negado Received Negado Received | ni de Salde<br>11 - Cóego Critis                          | Cuia de Elegibilidade         2-14°           [*-Repeters AHS<br>315556         [3: bita de Emesão de Guia<br>1306/2011 | Status da Elecibilidade: Cancelado                                                                                                    | FEDERACAO SÃO PAULO                                       |
|                                                                                                    | Tay     The State State S      | JL SP 3548807 0953040                                     | 4 - Winner da Curteria     970 - 1111111111118     EVENTUAL     7 - Nome     EENER[CLARIO INEXISTENTE                   | N <sup>a</sup> da trañsação: 18734747<br>Mensagem de glosa da transaca:<br>9900 - Ilão to possivel concluir a transação devido<br>ao seguine problema: Endpoint<br>(http://www.ans.gov/.brflase/vir.bon/tiss/transmitel/lensagem<br>(http://www.ans.gov/.brflase/vir.bon/tiss/transmitel/lensagem | 2                                                         |
|                                                                                                    | Considero Delles Coppetent 2015 Federação as Durbendo de<br>Todos os direitos resenandos Mento Amaticabe em 102/030 a<br>Pagina construída em 8.031 segundos.                                                                                                    | L'Effacto de São Paulo<br>semonindo por <u>Technicore</u> | r - Loopa digendora (2007) CVP<br>33365<br>12-7 Log<br>RUA<br>Rua Inacio Caetano, 150                                   |                                                                                                    | 111 - Cloige OIES<br>17 - UF<br>SP 16 - Codge BOE 1246000 |

Clicar em enviar e a aguardo o retorno da operadora.

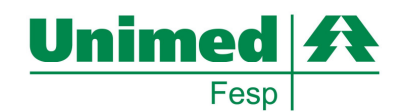

#### SADT – Solicitação de Procedimentos: No menu lateral esquerdo, selecionar: SADT SOLICITAÇÃO

No menu acima, dentro da Aba Consultório, selecionar:

#### Versão atual:

#### **Novo layout:**

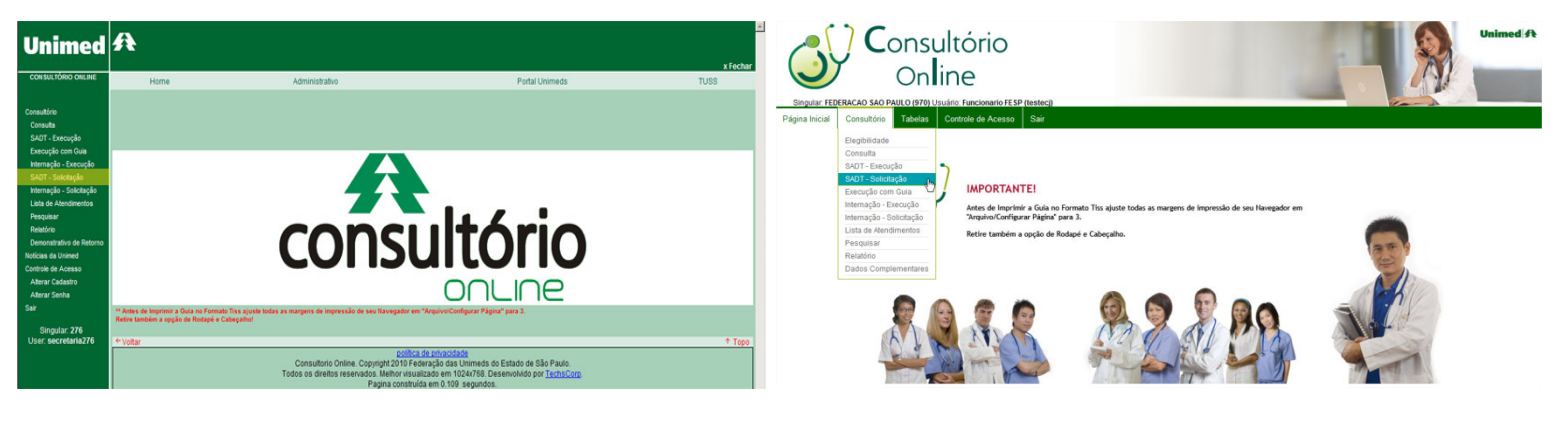

#### Versão atual:

#### **Novo layout:**

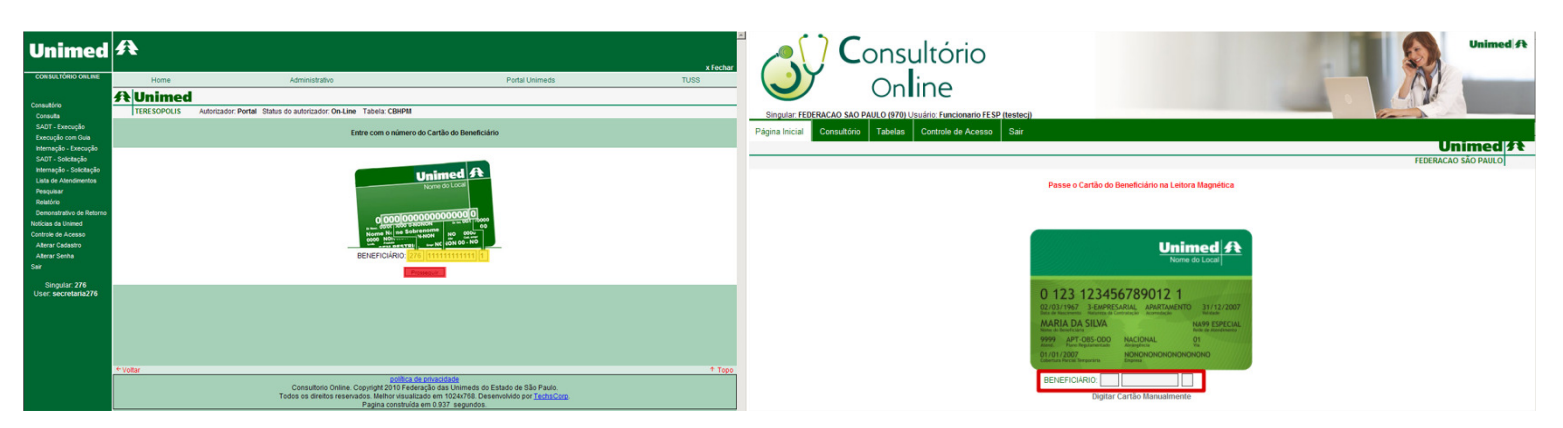

Passar o Cartão Magnético ou se liberado a digitação manual nos campos informados e clicar em prosseguir.

#### Versão atual:

#### **Novo layout:**

| Unimed                                                                                                    | A xirobar                                                                                                    |                                                                                                    |
|----------------------------------------------------------------------------------------------------|----------------------------------------------------------------------------------------------------|----------------------------------------------------------------------------------------------------|
| Consuttino<br>Consutta<br>SADT - Execução<br>Execução com Guia<br>Internação - Execução<br>SADT - Solicitação<br>Internação - Solicitação<br>Lata de Atendimentos | Home Administrativo Potral Unimeds 1068  Administrativo Concurso Potral Status do autorizador Concurso Tatelia CBIPPI  Guila de Serviço Profilissional/Serv.Auxillar Diagnostico-SP/SADT                                                                                                    | Online     Online     Online |
| Programmer<br>Bandrice<br>Demonstrike of Antoma<br>Norkran 6 Shores<br>Altron Senha<br>Sar<br>Bingular 276<br>User secretaria276                                  | I- Regera All 2 - M<br>Star74     Dedox da Autorização     L'Oria da Autorização     L'Una da Autorização     L'Una Autorização     L'Una da Autorização     L'Una da Autorização     L'Una Autorização     L'Una Autorização     L'Una da Autorização     L'Una da Autoriza | SGuia de Serviço Profissional/Serv.Auxiliar Diagnostico-SP/SADT                 In Angune ANS             Boldonose                 Buddod da Autorização                 Chill Profile da substratação                                                                                                    |
|                                                                                                    | (2) Dados do Beneficiário     (5) Paros     (5) Paros   | Contracted Solicitante                                                                                                    |
|                                                                                                    | Incluito d'estado d'estado d'estado d'estado d'estado d'estado d'estado d'estado d'estado de la construición de la construición de la construi                     | 13: Collige in Opensions CMPC087         14: Loos Colling in Dollarities         15: Collige in Dollarities           13: Collige in Dollarities         14: Collige in Dollarities         15: Collige in Dollarities           14: Collige in Dollarities         16: Collige in Dollarities         15: Collige in Dollarities           14: Collige in Dollarities         17: Collige in Dollarities         15: Collige in Dollarities           15: Collige in Dollarities         17: Collige in Dollarities         15: Collige in Dollarities           10: Collige in Dollarities         16: Collige in Dollarities         16: Collige in Dollarities           10: Collige in Dollarities         16: Collige in Dollarities         16: Collige in Dollarities           10: Collige in Dollarities         16: Collige in Dollarities         16: Collige in Dollarities           10: Collige in Dollarities         16: Collige in Dollarities         16: Collige in Dollarities                                                                                                    |

MANUAL DE UTILIZAÇÃO DO MODULO OPERACIONAL – Novo Layout Versão 2

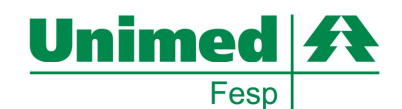

Selecionando o prestador (1N ou N1) todos os campos relacionados serão preenchidos automaticamente. Se no cadastramento do mesmo houver mais de uma CBO existirá a possibilidade de seleção pelo campo 20.

#### Versão atual:

#### Novo layout:

| I default international international internati |
|----------------------------------------------------------------------------------------------------|
| Production                                                                                                    |
| In backet                                                                                                    |
| Interesting                                                                                                    |
| Or definition of year (acception of the contraction of the contraction of the  |
| Image: Image: Image |
|                                                                                                    |
| Image: Image:                     |
| I. Try Logic I. Logic I. Log |
| Image: Stranger     Image: Stranger           Image: Stranger                                                                                                    |
| 1. vir 1. vir   2. vir 1. vir   3. vir 1. vir   4. vir 1. vir   3. vir 1. vir   4. vir 1. vir   4. vir 1. vir   5. vir 1. vir   5. vir <t< td=""></t<>                                                                                                    |
| 1.1 1.1.0 P.C.M. 0.4.0     1.1 1.1.0 P.C.M.     1.1 1.1.0     1.1 1.1.0     1.1.0 1.1.0     1.1.0 1.1.0     1.1.0 1.1.0     1.1.0 1.1.0     1.1.0 1.1.0     1.1.0 1.1.0     1.1.0 1.1.0     1.1.0 1.1.0     1.1.0 1.1.0     1.1.0 1.1.0     1.1.0 1.1.0     1.1.0 1.1.0     1.1.0 1.1.0     1.1.0 1.1.0     1.1.0 1.1.0     1.1.0 1.1.0     1.1.0 1.1.0     1.1.0 1.1.0     1.1.0 1.1.0     1.1.0 1.1.0     1.1.0 1.1.0     1.1.0 1.1.0     1.1.0 1.1.0     1.1.0 1.1.0     1.1.0 1.1.0     1.1.0 1.1.0     1.1.0 1.1.0     1.1.0 1.1.0     1.1.0 1.1.0     1.1.0 1.1.0        1.1.0 1.1.0                                                                                                    |
| I a . Code or a Spectra Company     I a . Code or a Spectra Company     I a . Code or a Spe                                                                                                    |
| 1 br or Constrain       1 br of Constrain       1 br of Constrain       1                                                                                                    |
| C blades do Alendimento     Cb. Ter. do Scaleto     Ch. Ter. do Scaleto     Ch. Ter. do                                                                                                    |
| 44- Try de Anscherents     47- Try de Anscherents     47- Try de Anscherents     47- Try de Anscherents       Seconder     Seconder     Seconder     Seconder                                                                                                    |
| 10 Tax of basis                                                                                                    |
| Improve the second second s       |
| Envire         Sto. Texpo de Deença         Sto. Texpo de Deença           Education         Sto. Texpo de Deença         Sto. Texpo de Deença                                                                                                    |
| + Votar 1 Topo                                                                                                    |
| Consultorio Caracterizados<br>Consultorio Online, Copyript 2019 Federação das Unimeda de Estado de São Paulo.<br>Todos de dieños reservados, Elevar Universidado em 1024/780 Desenvidado em <u>Exercica</u>                                                                                                    |
| Pagina construida em 0.468 segundos.                                                                                                    |

#### Selecione o CARATER DE SOLICITAÇÃO - campo 22

| (8) Dados da Solicitação                                                                                                    | 🛞 Dados da Solicitação                                                                                                    |
|----------------------------------------------------------------------------------------------------|----------------------------------------------------------------------------------------------------|
| 121: Oranivera Solitação         122: Canter da Solitação         123: CO: 10         124: Index do Cinca           120: CO: 10         1         1         1         1         1                                                                                                    | 12: Tunakos Sokanjo         12: Cunakos Sokanjo         12: Cunakos Sokanjo           (506111 527)         E: Belvio         ■                                                                                                    |
| Constructions Sc. 20, 21, 26, 20     Precontinents     Precontinents     Precon          | Procedmenta 25: 25: 27: 28: 27     Procedmenta     Processional de 12 denaces     Processiones     Processiones     Processinteres     Processiones     Processiones     Processiones     Pr |
| D. U         35. Cdl 602         242014         Persit stratements         Image: Constraint Stratements           R.a. College an Operative CPT for sense complements         1.5. Stree Printmane Exacutes         Image: Constraint Stratements         Image: Constraint Stratements           D. Stree Printmane         6. Cologe COLO-         Image: Constraint Stratements         Image: Constraint Stratements           D. Stree Printmane         6. Cologe COLO-         Image: Constraint Stratements         Image: Constraint Stratements                                                                                                    | 32. GF     36. GGB (26)       32. GF     36. GGB (26)       32. GF     36. GGB (26)       33. GF     36. GGB (26)       34. GF     36. GGB (26)       35. GF     36. GGB (26)       35. GF     36. GF       35. GF     36. GF       35. GF     36. GF       35. GF     36. GF       36. GF     36. GF       37. GF     36. GF       37. GF     36. GF       38. GF     36. GF       38. GF     36. GF       38. GF     36. GF       39. GF     36. GF       39. GF                                                                                                    |
| 3) Debot de Atendimente<br>La Traja de Astronomia<br>Tenesson Internation Internatio Internation Internation Internati | Control of the Control of the C |
| A Trans & Dancya     So Transe Dancya     So Transe Dancya     So Transe Dancya     Socialita indición do transe 3      Conduct     Conduct                                                                                                    | Construction     Construction     C |
| * Teter Politik de Sprinteliker et angesteliker et angestelike     |                                                                                                    |

#### Versão atual:

#### **Novo layout:**

O procedimento poderá ser selecionado pelo CODIGO ou se necessário pela descrição através do botão "?"

No Novo layout contempla dentro da opção de pesquisa deixar pré selecionado os itens como Favoritos, facilitando assim uma eventual próxima pesquisa.

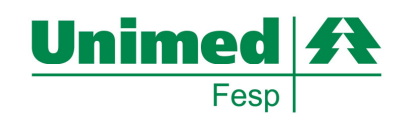

#### Novo layout:

| ① Dados da Solicitação         [2: Carerr os Solos_cio         [2: Co tañor; Solos do Cina           [3: Dastins; Solos do Cina         [2: Corerr os Solos_cio         [2: Corerr os Solos do Cina                                                                                                    | B Dados da Solicitação           15: 555/001 Solicitação         22: 556 lo           17: 10: 555/001 Solicitação         22: 556 lo           17: 10: 10: 10: 10: 10: 10: 10: 10: 10: 10                                                                                                    |
|----------------------------------------------------------------------------------------------------|----------------------------------------------------------------------------------------------------|
| Updati 1523         [1-time         3"         """"""""""""""""""""""""""""""""""""                                                                                                    | Perdeterminal 26 25 - 27 - 26 - 39<br>Productional 26 - 26 - 72 - 26 - 39<br>Productional 26 - 26 - 72 - 26 - 39<br>Productional 26 - 26 - 26 - 26 - 26 - 26 - 26 - 26                                                                                                    |
| OPU Soldzása<br>Teleba DPM Descrição OPM Dels Sol. Jabricante OPM Blocka Mitterárie<br>Interna V Viterária Sol Sol Sol Sol Sol Sol Sol Sol Sol Sol                                                                                                    | 0056 Schutzer<br>Televis<br>1004 Deccepto 0091 Olda: Sci. Fabricante 0911 Nuoda Villetaino Exclar<br>Valensis<br>1015 Sci. Fabricante 0911 Nuoda Villetaino Exclar                                                                                                    |
| 1. Store do Contractore     10. None do Contractore     10. None do Contreactore     10. None do Contractore     10. None do Contractore  | Control Sectoreases     Control Sectoreases     C |
| Coded de Alandimento      Coded de Alandimento      Coded de Alan | Becong         Bit Top de Sease           Bit Top de Sease         Bit Top de Sease           Bit Top de Sease         Bit Top de Sease           Bit Top de Sease         Bit Top de Sease                                                                                                    |
| *vater * fig                                                                                                    |                                                                                                    |

Observação: Os campos de Contratado Executante nas guias de SADT Solicitação são Opcionais.

#### Versão atual:

#### Novo layout:

| (8) Dados da Solicitação                                                                                                    | Subados da Solicitação                                                                                                    |
|----------------------------------------------------------------------------------------------------|----------------------------------------------------------------------------------------------------|
| 21- Datative Soldarjio         22- Carater da Soldarjio           125-0131/vs Soldarjio         12- Otto           125-0131/vs Soldarjio         23- Otto                                                                                                    | [1: Distantor Solatopio         [2: Canter & Solatopio           [1:30011132]         [1: Ebbio                                      |
| Procedimenta 24, 26, 27, 28, 29                                                                                                    | Procedimentos 25- 26- 27- 28- 29                                                                                                    |
| Tabela Procedimento Descrição Quantidade Solicitada Excluir                                                                                                    | Tabela Procedimento Descrição Quantidade Solicitada Excluir                                                                          |
| Procedimentos V 55050011 V(ABR) Bionsia endescratica 144                                                                                                    | Procedimentos 40101010 ECG Convencional de 12 derivacoes 1                                                                           |
|                                                                                                    | Procedimentos 💌 🙀 🔮                                                                                                    |
| OPM Solicitadas<br>Tabela OPM Descrição OPM Otde Sol Esbricante OPM Meeta VI Unitário Excluir                                                                                                    | OPM Solicitadas                                                                                                    |
|                                                                                                    | Tabela OPM Descrição OPM Qtde. Sol. Fabricante OPM Moeda VI.Unitário Excluir                                                         |
|                                                                                                    | Materials                                                                                                    |
| Dados do Contratado Executante                                                                                                    |                                                                                                    |
|                                                                                                    | B)Dados do Contratado Executante                                                                                                    |
| 30- Código na Operadora 31- Nome do Contratado                                                                                                    | 55. Addies as Asserdars. No. None de Asserdarde                                                                                      |
|                                                                                                    | S1- NOTE OF CONTRACTOR                                                                                                    |
| 32. Too Loredoure 33. Loredoure 34. Nimere 35. Considerants 34. Nanicipa                                                                                                    | DELINO JOAD C MONTESI NETO Ø Dados com sucessol                                                                                      |
| An and a second second se | 12. Tool pergeburge 1123. Lapergeburge 1124. Ministry 1126. Correlayante 1126. Univision                                             |
|                                                                                                    | RIA FACEURACE PESTANA TACENTRA STANA                                                                                                 |
| 37- UF 38- Cod BOE 39- CEP 40- Codigo CNES                                                                                                    |                                                                                                    |
|                                                                                                    | 137-UF 38-Cid: BGE 139-CEP 140-Códiao CHES                                                                                           |
| 40.a - Côdigo na Operadora/ CPF do exec. complementar 41- Nome Professional Executante 42- Conselho Professional                                                                                                    |                                                                                                    |
| Selectore 💌 *                                                                                                    |                                                                                                    |
| A3. Nr. no Conselho A4. UE Conselho A5. C/diso CBO.5. A5. a. Craw de Barticipación                                                                                                    | 40. a - Código na Operadoral CPF do exec. complementar 41- Nome Profissional Executante 42- Conselho Profissional                    |
| Selectore ToTasional Executante *                                                                                                    | DELNO JOAO C MONTESINETO                                                                                                    |
|                                                                                                    |                                                                                                    |
| (R) Dados do Atendimento                                                                                                    | 41. Vir. op Conselho 44. UF Conselho 45. Código CBO-S 45. a. Grau de Participação                                                    |
|                                                                                                    | BUTUZZZE Selecione                                                                                                    |
| 46- Tipo de Atendimento 48- Tipo de Salda 48- Tipo de Salda                                                                                                    |                                                                                                    |
| Selecione                                                                                                    | ©Dados do Atendimento                                                                                                    |
| 48- Tipo de Doença 50- Tempo Doença                                                                                                    |                                                                                                    |
| Selecione 💌 Selecione unidade medida de tempo ⊻                                                                                                    | 47- Tipo de Atendimento 47- Indicação de acidente 47- Indicação de acidente                                                          |
|                                                                                                    | Selectone 2- Retorno SADT *                                                                                                    |
|                                                                                                    |                                                                                                    |
|                                                                                                    | Set top de Delina<br>Setting and Setting and Setting and Setting and Setting and Setting and Setting and Setting and Setting and Set |
|                                                                                                    | Laponus T                                                                                                    |
| + Voltar ↑ Topo                                                                                                    |                                                                                                    |
| política de privacidade                                                                                                    |                                                                                                    |
| Consultorio cinine. Copyingti 2010 e oceração das Unimedis do Estado de São Paulo.<br>Todos os diversos na constructivas das unimedis do Estado de São Paulo.                                                                                                    | Envier                                                                                                    |
| 1999 Valuenva reaervalva, memor navanzadu em 1924/766, Desenvolvido por recissiono.                                                                                                    |                                                                                                    |

Clicar em ENVIAR no rodapé da página.

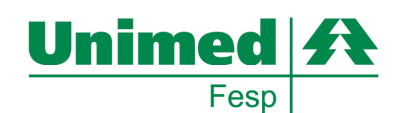

#### Novo layout:

| Unimed                                                                                    | A                                                                            |                                          |                                           |                                                |                                                       | x Fechar                          |  |  |  |
|-------------------------------------------------------------------------------------------|------------------------------------------------------------------------------|------------------------------------------|-------------------------------------------|------------------------------------------------|-------------------------------------------------------|-----------------------------------|--|--|--|
| Consultário<br>Consulta<br>SADT - Execução<br>SADT - Solicitação<br>Lista de Atendimentos | Home                                                                         | Admi                                     | nistrativo<br>SERVIÇO AUXIL               | IAR DE DIAGNÓ<br>2- N°.                        | Portal Unimeds                                        | TUSS                              |  |  |  |
| Pesquisar<br>Relatório<br>Demonstrativo de Retorno                                        | 1- Registro ANS<br>363774<br>Dados do Reneficiário                           | 3- Nº. Guia Principal                    | 4- Dt. Autorização<br>13/04/10            |                                                | 6- Validade Senha                                     | 7- Dt. Emissão Guia<br>13/04/2010 |  |  |  |
| Noticias da Unimed<br>Controle de Acesso<br>Aterar Cadastro                               | 8- Nr. Carteira<br>276-6999002425006                                         | 9- Plano<br>UNIP PART QTO TAB PR         | OPRIA                                     | 10- Validade da Carteira<br>30/9/2010 00:00:00 | 11- Nome<br>RENATO DA SILVA LEAL                      | 12- Cartão Nacional Salide        |  |  |  |
| Alterar Senha<br>Sair<br>Singular: 276                                                    | Dados do Contratado Solicit<br>13- Código na Operadora/ CNPJ<br>52622699     | ante<br>/ CPF                            |                                           |                                                | 15- Código CNES                                       |                                   |  |  |  |
| User: secretaria276                                                                       | 16- Profesional Solicitante<br>RENATA CIANELLA                               | s                                        | tatus da Transacao<br>Nº da transação: 25 | Negado<br>91484                                | 19- UF Conselho (SIGLA)<br>RJ                         | 20- Cód. CBO-S(Opc)               |  |  |  |
|                                                                                           | Dados da Solicitação/Proce<br>21- Data / Hora Solicit.<br>13/4/2010 14:54:58 | dimentos/<br>22- Cariti<br>E - Eletiv II | Nr.Guia: 12<br>lensagem de glosa da tr    | ansacaox                                       | inurgia, terapia, consulta referenciada e alto custo) |                                   |  |  |  |
|                                                                                           | Tabela Pi                                                                    | 1214 -                                   | Credenciado não habilita<br>procedimento  | ido a realizar o                               | shiidado a realizar o procedimento                    |                                   |  |  |  |
|                                                                                           | Dados do Contratado Execu<br>30- Código na Operadora/ CNPJ                   | tante<br>/ CPF                           | Øk                                        |                                                | 31- Nome do Contratado                                |                                   |  |  |  |
|                                                                                           | 32- Tipo Logradouro                                                          | _                                        |                                           |                                                |                                                       | an and a constant                 |  |  |  |

| GUIA DE SERVIÇO PROFISSIONALISERVI                                                                                | ÇÜ AUNILIAR DE                                              | 2- N°.                                             | IERAPI                     | •                             |         |             |                    |  |
|----------------------------------------------------------------------------------------------------|-------------------------------------------------------------|----------------------------------------------------|----------------------------|-------------------------------|---------|-------------|--------------------|--|
| 1- Registro ANS<br>319996 3- Nº, Guia Principal                                                                   |                                                             |                                                    |                            | 8-Valdade Senha<br>13/06/2011 |         |             |                    |  |
| 8- Nr. Carteira<br>970-1111111111118<br>EVENTUAL                                                                  | Status da T<br>Nº da tra                                    | Fransacao Cancelado<br>ansação: 18734748           |                            | ENTE                          | 12      | 2- Cartão N | acional Saúde      |  |
| 13- Cldigo na Operadora/ CNPJ/ CPF<br>93385                                                                       | Mensagem<br>9900 - Não foi poss<br>ao seguin<br>(http:<br>c | 15- Código CNES                                    |                            |                               | go CNES |             |                    |  |
| 16- Profesional Solicitante 17- Co<br>ALFONSO CHUNG ZUMAETA CRM                                                   | {http://www.ans.gov.<br>tissTrans                           | .br/tiss/ws/tipos/tissTransm<br>smiteMensagem_Port | teMensagem/                | 19- UF Conselho<br>SP         | SIGLA)  | 2           | 0- Cód. CBO-S(Opc) |  |
| 21- Data / Hora Solicit.<br>13/6/2011 13:50:29 E - Eletivo                                                        |                                                             | onsulta referenciada e alto custo)                 |                            |                               |         |             |                    |  |
| Tabela Procedimento De<br>Procedimentos 40101010 EC                                                               |                                                             | de Solicitada Quantidade Autorizada<br>0           |                            |                               |         |             |                    |  |
| 30- Código na Operadora/ CNPJ/ CPF<br>93389                                                                       |                                                             | 31- Nome do<br>DELMO JO                            | Contratado<br>NO C MONTESI | NETO                          |         |             |                    |  |
| 32-Tipo Logradouro<br>RUA                                                                                         | 33-34-35 Logradouro - Núm<br>TADEU RAGEL PESTAN             | ero - Complemento<br>A., 128                       |                            |                               |         |             |                    |  |
| 36- Município<br>CAMPOS DO JORDAO                                                                                 | S UF 38- Cód.                                               | IBGE                                               | 39- CEP<br>12450000        |                               |         |             |                    |  |
| 40- Cód. 40a- Código na Operadora/CNPJ/CPF 41- Nome Prof. Executo<br>CNES Prof.Exec.Compl. 41- Nome Prof. Executo | ante/Compl.<br>NTESI NETO                                   |                                                    |                            |                               |         |             |                    |  |
| 42- Conselho Profesional 43- Nº, no Conselho<br>CRM 00102328                                                      | 44- UF Conselho<br>SP                                       | 45- Cód. CBO-S 4                                   | 5a- Grau Participi         | oŝçe                          |         |             |                    |  |
| 46- Tipo Atendimento 47- Indic. A cidente<br>Não informado Não informado                                          | 48- Tipo Saida<br>2 - Retorno com SADT                      |                                                    |                            |                               |         |             |                    |  |
| 49: Tipo de Doença<br>Não informado<br>0 - Não informado                                                          |                                                             |                                                    |                            |                               |         |             |                    |  |

No menu acima, dentro da Aba Consultório, selecionar:

Observação: Se a requisição for glosada a mensagem será retornada na tela de resposta ou se necessário através da pesquisa poderá ser resgatada a informação.

#### SP/SADT - Execução Referenciada / Direta / Autogerada:

- Previamente autorizadas através de solicitação de SADT
- Auto Gerada se o profissional Solicitante é o mesmo da execução
- Direta se o solicitante for diferente do profissional executante

No menu lateral esquerdo, selecionar: SADT – EXECUÇÃO

#### Versão atual:

#### Novo layout:

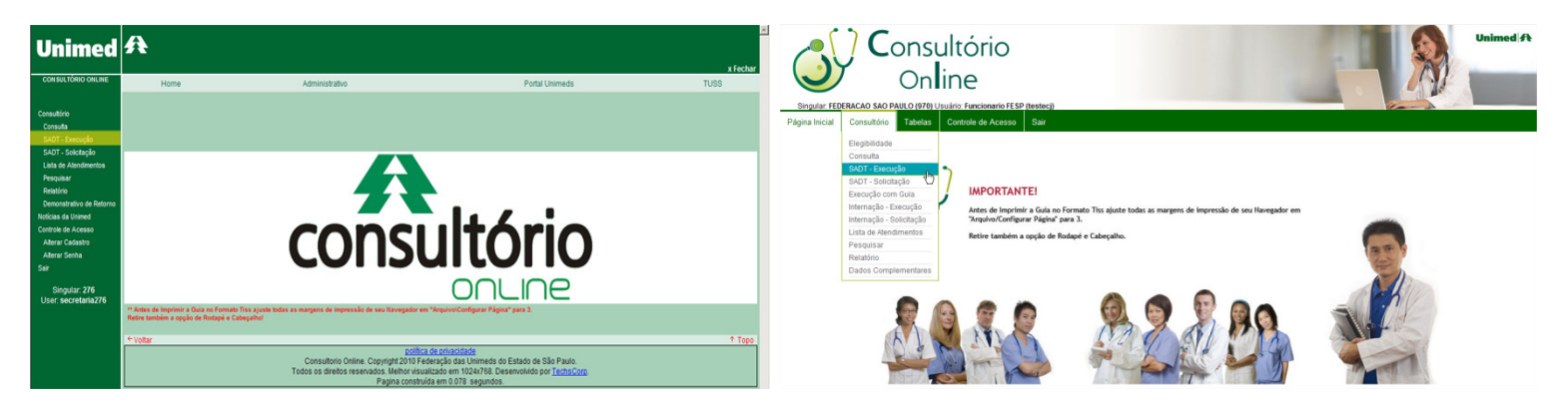

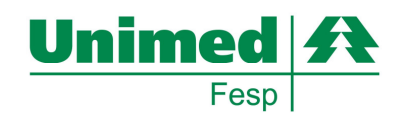

| Versão                                                                                                    | atual:   |                                                                                                    |                                                                       | Novo layout:                                                            |                                                                                                    |                     |
|----------------------------------------------------------------------------------------------------|----------|----------------------------------------------------------------------------------------------------|-----------------------------------------------------------------------|-------------------------------------------------------------------------|----------------------------------------------------------------------------------------------------|---------------------|
| Unimed                                                                                                    | A        |                                                                                                    | x fechar                                                              | <b>C</b> onsultório                                                     |                                                                                                    | Unimed A            |
| Consutório<br>Consutto                                                                                                    |          | Administrativo Autorizador: Portal Status do autorizador: On-Line Tabela: CBHPM                                                                                                    | Portal Unimeds TUSS                                                   | Singular: FEDERACAO SAO PAULO (970) Usuário: Funcionario FESP (testec)) |                                                                                                    |                     |
| SAUT - Execução<br>Execução com Guia<br>Internação - Execução<br>SAUT - Solotação<br>Internação - Solotação<br>Lista de Atendmentos |          | Entre com o número do Cartão do Benefi<br>Unimed                                                                                                    | alano                                                                 | Página Inicial Consultório Tabelas Controle de Acesso Sair              |                                                                                                    | FEDERACAO SÃO PAULO |
| Pesquisar<br>Relatório<br>Demonstrativo de Retorno<br>Noticias da Unimed<br>Controle de Acesso                                      |          |                                                                                                    | 90<br>10                                                              |                                                                         | Passe o carlao do benenciano na celora magnetica                                                                                                    |                     |
| Aterar Cadastro<br>Aterar Senha<br>Sair<br>Singular: 276                                                                            |          | BENEFICIÁRIO                                                                                                    | -                                                                     |                                                                         | Unimed A<br>Nome do Local                                                                                                    |                     |
| User: secretaria276                                                                                                    |          |                                                                                                    |                                                                       |                                                                         | U1231234567890121<br>2020311997 3-ELEPRESAMAL APARTMENTO 31/12/2007<br>MARTIA DA SILVA PARTMENTO 31/12/2007<br>MARTIA DA SILVA PARTMENTO 31/12/2007<br>MARTIA DA SILVA PARTMENTO 31/12/2007 |                     |
|                                                                                                    | * Voltar | Consultorio Online. Copyrol 2015 Pederação das Unimedos<br>Consultorio Online. Copyrol 2015 Pederação das Unimedos<br>Todos os direitos reservados Methor Husultados on 1024/780 L | † Topo<br>do Estado de São Paulo.<br>eservolvido por <u>TechtiCom</u> |                                                                         | BENEFICIARIO     Digitar Cartão Manualmente                                                                                                    |                     |
|                                                                                                    |          | Pagina construída em 0.937 segundo                                                                                                    | 1                                                                     |                                                                         |                                                                                                    |                     |

Passar o Cartão Magnético ou se liberado a digitação manual nos campos informados e clicar em prosseguir.

#### Versão atual:

#### **Novo layout:**

| Unimed                                                                                                    | A                                          | ŕ |                        |
|----------------------------------------------------------------------------------------------------|--------------------------------------------|---|------------------------|
| Consultive<br>Consult<br>Suff - Santpilo<br>Suff - Santpilo<br>Lan de Antimentes<br>Prespare<br>Realize<br>Descentations de Reterno<br>Reclass a Unived<br>Constant de Asser<br>Aster Castalo<br>Sar<br>User secretaria 276<br>User secretaria 276 |                                            |   | Constant               |
|                                                                                                    | [30-Celge (20-5<br>Seecore ▼] [Seecore ▼ - |   | Second II (Second II ) |

Se informado o Campo Nº02 com a senha pré autorizada, serão carregadas todas as informações da autorização prévia, apenas sendo necessário informar o executante.

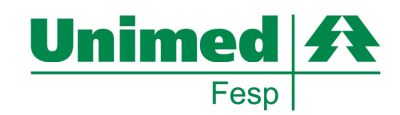

#### Novo layout:

| Unimed                                                                                                    | A Ifedar                                                                                                    | • |                                                                                                    |
|----------------------------------------------------------------------------------------------------|----------------------------------------------------------------------------------------------------|---|----------------------------------------------------------------------------------------------------|
| Consultório<br>Consulta<br>SADT - Execução<br>SADT - Solicitação<br>Lista de Atendimentos                                                  | Home Administrativo Portal Unimeds TUSS  TERESOPOLIS Autorizador Portal Status do autorizador On Line Tabelia CB#PM                                                                                                    |   | Singular HERERACIO Skol PAULO (1970) Uteration: Fancionario FESP (Instruct)<br>Palgina Inicial Consultation Tabelas Controle de Acasso Sar                                                                                                    |
| Pesquisar<br>Relatório<br>Demonstrativo de Retorno<br>Nóticias da Unimed<br>Controle de Accesso<br>Aterar Cadastro<br>Aterar Senha<br>Sair |                                                                                                    |   | Tatela ClimPM Tatela ClimPM FEBERACRO SA PAULO G Guida de Serviço Profissional/Serv.Auxiliar Diagnostico-SP/SADT Inequer Aris 2 - 20*                                                                                                    |
| Singular: 276<br>User: secretaria276                                                                                                    | Dados do Beneficiario     Dados do Beneficiario     De tra da Senere     Senere     De Senere     De Seneree     De Seneree     De Senereeeeeeeeeeeeeeeeeeeeeeeeeeeeeeeee |   | Charles de Antorização     Costa de Antorização     Costa de Antor |
|                                                                                                    | 12: Codego (2012)         14: None Caritation Scitzante         15: Codego (2013)           13: Codego (2013)         14: None Caritation Scitzante         15: Codego (2013)           14: None Replacement Scitzante         15: Ar real Counting         15: Ar real Counting           15: Codego (2013)         15: Ar real Counting         15: Ar real Counting           16: None Replacement Scitzante         15: Ar real Counting         15: Br of Consults           16: Codego (2013)         15: Ar real Counting         15: Br of Consults           17: Company Information Counting         15: Ar real Counting         15: Br of Consults           18: Codego (2013)         16: Ar real Counting         16: Ar real Counting           18: Codego (2013)         16: Ar real Counting         16: Ar real Counting           19: Codego (2013)         16: Ar real Counting         16: Ar real Counting           10: Codego (2013)         16: Ar real Counting         16: Ar real Counting           10: Codego (2013)         16: Ar real Counting         16: Ar real Counting                                                                                                    |   | IS Debug do Contratado Solicitante                                                                                                    |

Se selecionado a opção "AUTOGERADA", serão travados os campos referentes ao solicitante, sendo selecionado o prestador EXECUTANTE, todos os campos referentes serão preenchidos automaticamente.

#### Versão atual:

#### Novo layout:

| (8) Dados da Solicitação                                                                                                    | ⊗Dados da Solicitação                                                                                                    |
|----------------------------------------------------------------------------------------------------|----------------------------------------------------------------------------------------------------|
| 21: Darahiva Soldangko         25: Carater as Soldangko         26: Indexpla Circle           Diazen 14:20         [1 - Defena                                                                                                    | 22: Calabero Solongio<br>23: Calabero Solongio<br>2- Solongio<br>2- Solongi |
| Production 2: 0: 2: 7: 0: 20         Production 2: 0: 2: 7: 0: 20         Production 2: 0: 2: 7: 0: 20         Production 2: 0: 2: 7: 0: 20         Production 2: 0: 2: 7: 0: 20         Production 2: 0: 2: 7: 0: 20         Production 2: 0: 2: 7: 0: 20         Production 2: 0: 2: 7: 0: 20         Production 2: 0: 2: 7: 0: 20         Production 2: 0: 2: 7: 0: 20         Production 2: 0: 2: 0: 2: 0: 2: 0: 2: 0: 2: 0: 2: 0: 2: 0: 2: 0: 2: 0: 0: 2: 0: 0: 0: 0: 0: 0: 0: 0: 0: 0: 0: 0: 0: | Producers 2, 52, 57, 72, 82, 92<br>Producers 2, 55, 57, 72, 82, 92<br>Producers 2, 55, 57, 72, 82, 92<br>Producers 2, 55, 57, 72, 82, 92<br>Producers 2, 55, 57, 72, 82, 92<br>Producers 2, 55, 57, 72, 82, 92<br>Producers 2, 55, 57, 72, 82, 92<br>Producers 2, 55, 57, 72, 82, 92<br>Producers 2, 55, 57, 72, 82, 92<br>Producers 2, 55, 57, 72, 82, 92<br>Producers 2, 55, 57, 72, 82, 92<br>Producers 2, 55, 57, 72, 50, 92<br>Producers 2, 55, 57, 72, 50, 92<br>Producers 2, 55, 57, 72, 50, 92<br>Producers 2, 55, 57, 72, 50, 92<br>Producers 2, 55, 57, 72, 50, 92<br>Producers 2, 55, 57, 72, 50, 92<br>Producers 2, 55, 57, 72, 50, 92<br>Producers 2, 55, 57, 75, 50, 92<br>Producers 2, 55, 57, 75, 50, 92<br>Producers 2, 55, 57, 75, 50, 92<br>Producers 2, 55, 57, 75, 50, 92<br>Producers 2, 55, 55, 75, 55, 75, 7                                                                                                    |
| Pagina construída em 0.488 segundos.                                                                                                    |                                                                                                    |

A opção de pesquisa prestador solicitante somente será disponível se o prestador não for o mesmo do executante.

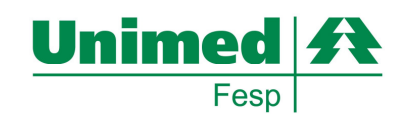

#### Novo layout:

| (a) Dados da Solicitação                                                                                                    | 🛞 Dados da Solicitação                                                                                                    |
|----------------------------------------------------------------------------------------------------|----------------------------------------------------------------------------------------------------|
| 12:         Construin Solicitação         12:         CO 10         24:         Hotospin Crica           12:         12:         CO 10         24:         Hotospin Crica         22:                                                                                                    | 21::088/WD Soldnaph         22::028/WD Soldnaph         22::028/WD Soldnaph           (2009/11 1337)         [E::089/wD Soldnaph         [E::089/wD Soldnaph                                                                                                    |
| Description         Description         Description         Description           2: Dig on Contraction Disconter Structure         Procession Disconter Structure         Procession Disconter Structure         Procession Disconter Structure           2: Disconter Structure         Procession Disconter Structure         Procession Disconter Structure         Procession Disconter Structure         Procession Disconter Structure           2: Disconter Structure         Procession Disconter Structure         Procession Disconter Structure         Procession Disconter Structure         Procession Disconter Structure           2: Disconter Structure         Procession Disconter Structure         Procession Disconter Structure         Procession Disconter Structure         Procession Disconter Structure           2: Disconter Structure         Procession Disconter Structure         Procession Disconter Structure         Procession Disconter Structure         Procession Disconter Structure           2: Disconter Structure         Procession Disconter Structure         Procession Disconter Structure         Procession Disconter Structure         Procession Disconter Structure           2: Disconter Structure         Procession Disconter Structure         Procession Disconter Structure         Procession Disconter Structure           4: Disconter Structure         Procession Disconter Structure         Procession Disconter Structure         Processtructure         Procession Disconter Structure                                                                                                    | Proceediments 2: 56: 57: 35: 30     Proceediments 2: 56: 57: 35: 30     Distribution 5     Proceediments 2: 56: 57: 35: 30       Proceediments 2: 40: 101: 50: 50: 50: 50: 50: 50: 50: 50: 50: 50                                                                                                    |
| Concernent Concernent Concer | Chillren to Consulture         Execution Produced and Produced and Produced And Produced And Produced And Produced And Produced And Produced A |
| Image: State State         Image: State State         Image: State         Image: State<                                                                                                    | By Dudos do Attendimento         121. Topi de Mandemanto         121. Topi de Mandemanto         121. Topi de Mandemanto           121. Topi de Mandemanto         121. Topi de Mandemanto         121. Topi de Mandemanto         121. Topi de Mandemanto           121. Topi de Mandemanto         121. Topi de Mandemanto         121. Topi de Mandemanto         121. Topi de Mandemanto                                                                                                    |
| t vydar t 1 Top                                                                                                    | Contract Denses                                                                                                    |
| Consulton Comprisit 2010 Federação das Utimados do Estado de São Paulo.<br>Todos ao direitos resensados titulham resultación em 2014/78 Dissentinidad por <u>Estado dos São Paulo</u> .<br>Popara consolados em 4 del segundos.                                                                                                    | Envier                                                                                                    |

O procedimento poderá ser selecionado pelo CODIGO ou se necessário pela descrição através do botão "?"

No Novo layout contempla dentro da opção de pesquisa deixar pré selecionado os itens como Favoritos, facilitando assim uma eventual próxima pesquisa.

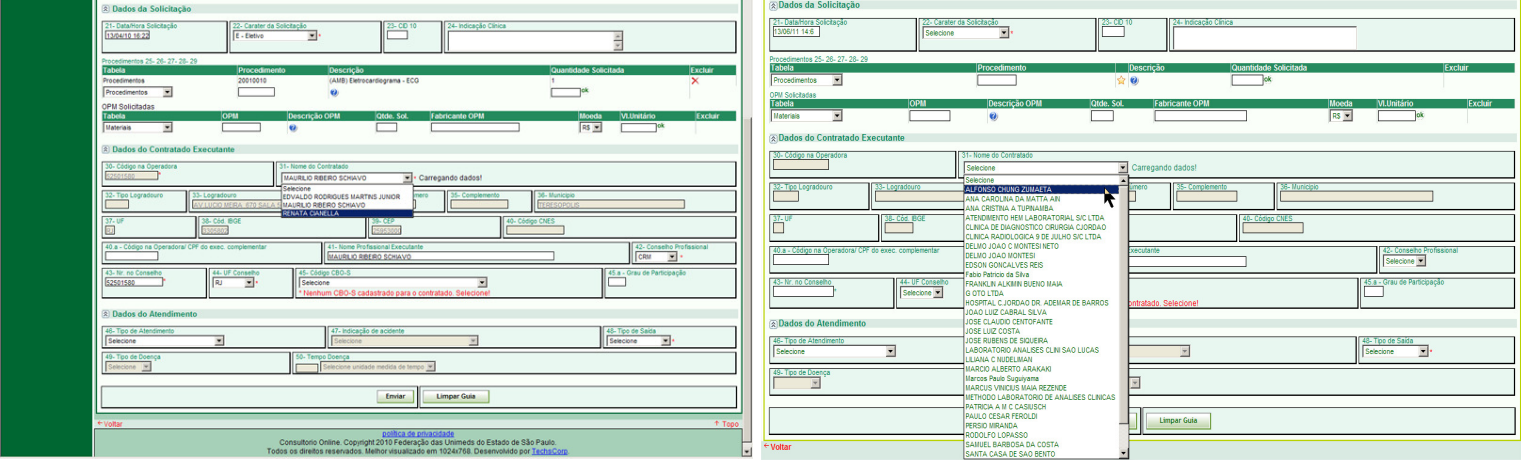

#### Versão atual:

#### ⊛Dados da Solicitação

**Novo layout:** 

Nas guias de SADT Execução será necessário que seja informado o nome do prestador ou cooperado que estará executando o procedimento. Apenas será disponibilizada a relação dos médicos ou prestadores a qual você estiver vinculada.

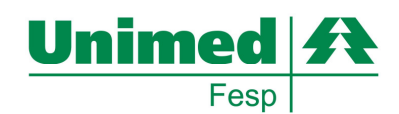

#### **Novo layout:**

Dados da Soli

| Dados da Solicitação                                                                                                    |                                                                                                    |          |
|----------------------------------------------------------------------------------------------------|----------------------------------------------------------------------------------------------------|----------|
| 21: Datation Solicitação         22: Canator da Solicitação         22: CO 10         24: Intração Clinica           Examine da Solicitação         F. Entre         Image: Clinica         Image: Clinica         Image: Clinica                                                                                                    | 21-Lotatives Solation         22-Control of Solation         22-C0         0         24-Indexed Chica           [5:001113.3]         [6 - Detwo         [8]         [9]         [10]         [10]         [10]         [10]         [10]         [10]         [10]         [10]         [10]         [10]         [10]         [10]         [10]         [10]         [10]         [10]         [10]         [10]         [10]         [10]         [10]         [10]         [10]         [10]         [10]         [10]         [10]         [10]         [10]         [10]         [10]         [10]         [10]         [10]         [10]         [10]         [10]         [10]         [10]         [10]         [10]         [10]         [10]         [10]         [10]         [10]         [10]         [10]         [10]         [10]         [10]         [10]         [10]         [10]         [10]         [10]         [10]         [10]         [10]         [10]         [10]         [10]         [10]         [10]         [10]         [10]         [10]         [10]         [10]         [10]         [10]         [10]         [10]         [10]         [10]         [10]         [10]         [10]         [10]         [10] |          |
| Proversional 26, 26, 27, 28, 20                                                                                                    | Procedimentos 25-26-27-28-29                                                                                                    |          |
| abela Procedimento Descrição Quantidade Solicitada Excluir                                                                                                    | Tabela Procedimento Descrição Quantidade Solicitada E                                                                                                    | keluir . |
| Trocedimentos  Stossoo11 Stossoo1 Stossoo1 Stoss | Pracedmentos 40101010 ECG Convencional de 12 denvacioes 1                                                                                                    | \$       |
| OPU Solinitadas                                                                                                    | Procedimentos 🔟 🙀 🥹                                                                                                    |          |
| Tabeta OPM Descrição OPM Otde. Sol. Fabricante OPM Moeda VI.Unitário Excluir                                                                                                    | OPM Solicitadas                                                                                                    |          |
| Materias V 🛛 🔍                                                                                                    | Tabela OPM Descrição OPM Otde. Sol. Fabricante OPM Modela VI.Unitario                                                                                                    | Excluir  |
| 8) Dados do Contratado Executante                                                                                                    | ©Dados do Contratado Executante                                                                                                    |          |
| 30- Código na Operadora 31- Nome do Contratado                                                                                                    |                                                                                                    |          |
|                                                                                                    | 31- Longona Uperatoria 31- kome oo Connatado                                                                                                    |          |
| 2- Too Lagredouro 33- Lagredouro 34- Número 35- Complemento 36- Númicipio                                                                                                    | peluo JDAO C MONTESI NETO Dados carregados com sucessol                                                                                                    |          |
|                                                                                                    | 32-Tipo Logradouro 33- Logradouro 34- Número 35- Complemento 36- Municipio                                                                                                    |          |
| 37- UF 38- Cid. BOE 39- CIP 40- Cideo CNES                                                                                                    | RUA TADEU RAGEL PESTANA . 128 CAMPOS DO JORDAO                                                                                                    |          |
|                                                                                                    |                                                                                                    | _        |
| 40 a - Código na Operadora/CPF do exec. complementar 41: Nome Professional Executante 42: Consetho Professional Selection 4                                                                                                    | 37-0°         38-000 bot         18-000 citits           III         IIII         IIIIIIIIIIIIIIIIIIIIIIIIIIIIIIIIIIII                                                                                                    |          |
| A3-Nr. ns Conselho     44-UF Conselho     45-Odiac CBO-5     45 a - Orau de Participació                                                                                                    | 42 a - Códgo na Operadoral CPF do exec. complementar 41- Nome Profissional Executante 42- Conselho Profissional                                                                                                    |          |
| Selecone Trofssional Executante 🗶                                                                                                    |                                                                                                    |          |
| Dades de Atendimente                                                                                                    | Al- Itr zo Consetto Al- Código CBO-5 Al- Crau de Participação                                                                                                    |          |
|                                                                                                    | ISP I ISelecone                                                                                                    |          |
| 46- Top de Atendimento 47- indicação de acidente 48- Top de Salas                                                                                                    |                                                                                                    |          |
| Nerrow The Section Section Sec | Dados do Atendimento                                                                                                    |          |
| 45- Tipo de Doença 56- Tempo Doença                                                                                                    | 45- Tipo de Atendimento 46- Tipo de Salda                                                                                                    |          |
| Selectore IN Selectore undade medida de tempo 💌                                                                                                    | Selecione v 2 - Retorno SADT v +                                                                                                    |          |
|                                                                                                    |                                                                                                    |          |
| Enviar                                                                                                    | 49-Tipo de Doença 50-Tempo Doença                                                                                                    |          |
|                                                                                                    | Selecione 💌 Selecione undade medida de tempo 💌                                                                                                    |          |
| Votar ^ Topo                                                                                                    | ·                                                                                                    |          |
| política de privacidade                                                                                                    |                                                                                                    |          |
| Consultorio cintine. Copyingtri 2010 Pederação das Unimedis do Estado de São Paulo.<br>Todos os direitos respensantes. Neitor visualizado em 1024/2788. Desembido nor Teches Com                                                                                                    | Envier                                                                                                    |          |
| Pagina construída em 0.468 segundos.                                                                                                    |                                                                                                    |          |
|                                                                                                    | 6 Mallar                                                                                                    |          |

Clicar em ENVIAR no rodapé da página.

#### Versão atual:

# Unimed A Construction Note Note Note Note Note Note Note Note Note Note Note Note Note Note Note Note Note Note Note Note Note Note Note Note

**Novo layout:** 

Observe que a requisição fora glosada, sendo possíveis autorizações parciais, ou seja, por exemplo, solicitado 2 procedimentos onde apenas 1 fora autorizado. Desta forma a senha de autorização é valida apenas para o procedimento liberado pela singular, as demais negadas serão tarjadas em vermelho conforme *print* acima.

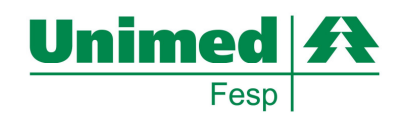

#### Passo 5: Menu Pesquisar

Possibilita ao médico ou secretária resgatar quaisquer solicitações independente do *status*, período, tipo e entre outros critérios através de uma interface simples com diversos níveis de parametrizações.

Neste menu também aparecerá o item "Minhas Tarefas" a qual contemplará informações pendentes de auditoria, podendo constar transações que necessitam de informações que poderão ser trafegadas através do bate papo da aplicação.

#### No menu lateral esquerdo, selecionar: PESQUISAR

#### No menu acima, dentro da Aba Consultório, selecionar:

#### Versão atual:

#### Novo layout:

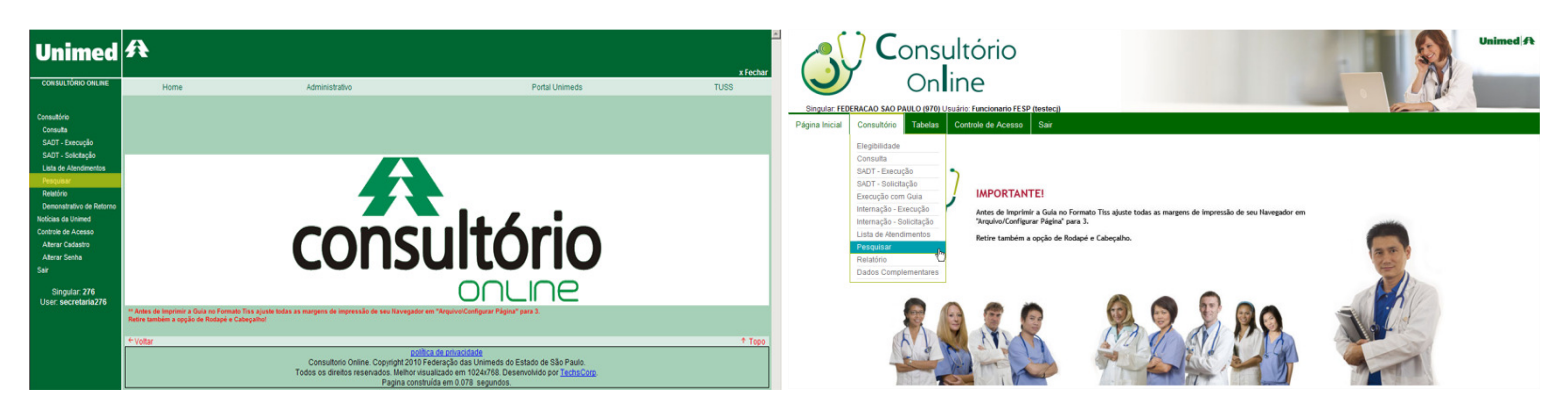

#### Versão atual:

#### Novo layout:

| Unimed                                                               | A                                  |                                                                             |                                                                                                    | x Fechar |                                                  | onsultório                      |                                                                       |                                                                               |       | Unimed A |
|----------------------------------------------------------------------|------------------------------------|-----------------------------------------------------------------------------|----------------------------------------------------------------------------------------------------|----------|--------------------------------------------------|---------------------------------|-----------------------------------------------------------------------|-------------------------------------------------------------------------------|-------|----------|
| CONSULTÓRIO ONLINE                                                   | Home                               | Administrativo                                                              | Portal Unimeds TU                                                                                                    | JSS      |                                                  | Online                          |                                                                       |                                                                               |       |          |
| Consultório<br>Consulta<br>SAOT - Execucião                          | •                                  | • Para efetuar uma pesquisa, pr                                             | PESQUISA<br>reencha com os dados desejados e clique em Pesquisar.<br>Pesquisa:                                                                                                    | _        | Página Inicial Consultór                         | io Tabelas Controle de Acesso S | stec)<br>Sir                                                          |                                                                               | Ver A |          |
| SADT - Solicitação<br>Lista de Atendimentos<br>Pesquisar             | Minhas Tarefas:<br><br>Concluídas: | Situaç<br>Benefi<br>Nr Tra                                                  | alo: Selecone 💌                                                                                                    |          | Minhas Tarefas:                                  | • Para e                        | PESQUISA<br>fetuar uma pesquisa, preencha com os dados d<br>Situação: | tesejados e clique em Pesquisar<br>Pesquisa:<br>Todas as opções               | ×     |          |
| Demonstrativo de Retorno<br>Noticias da Unimed<br>Controle de Acesso | Encaminhadas:<br>Estudo: 5         | Tipo:<br>Period<br>Orden:                                                   | Todos V<br>do de:abi<br>al Por: Transção V decrescente V                                                                                                    |          | Encaminhadas:<br>Auditoria Home Care:<br>Estudo: |                                 | Prestador<br>Beneficiário:<br>Nr.Transação:<br>Tipo:<br>Parindo do:   | Selecone un Cooperation restation>     O     O     Senha:     Todos     Todos | ]     |          |
| Alterar Cadastro<br>Alterar Senha<br>Sair                            |                                    | Ir para                                                                     | a pógina: 🔽<br>Pesquiar: Limoar                                                                                                    |          |                                                  |                                 | Ordenar Por:<br>Ir para a página:<br>Mostrar apenas minhas            | Transação V Secrescente V                                                     |       |          |
| Singular: 276<br>User: secretaria276                                 | 🚔 Lida                             |                                                                             | ( may                                                                                                    |          |                                                  |                                 | Filtro:                                                               | Pesquisar Limpar                                                              |       |          |
|                                                                      | Não Lida<br>+ Voltar               |                                                                             |                                                                                                    | † Торо   | 🕍: Lida<br>💴: Não Lida                           |                                 |                                                                       |                                                                               |       |          |
|                                                                      | Too                                | Consultorio Online. Copyright<br>odos os direitos reservados. Mel<br>Pagina | <u>politica de privadador</u><br>2010 Federação das Unimeds do Estado de São Paulo.<br>Inter visualizado em 1024/780. Desemolvido por <u>TechsCorp.</u><br>a construída em 0.281 segundos. |          |                                                  |                                 |                                                                       |                                                                               |       |          |

Através do MENU's disponíveis no modulo pesquisa será possível resgatar todas as requisições solicitadas pelos prestadores vinculados ao usuário autenticado.

- Situação;
- Código do Beneficiário;
- Tipo (Consulta / SADT / Internação);
- Período de Solicitação;

MANUAL DE UTILIZAÇÃO DO MODULO OPERACIONAL – Novo Layout Versão 2

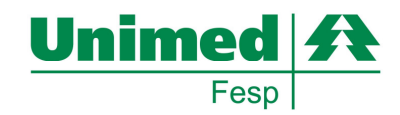

• Ordenar por.

Se houver necessidade a própria aplicação irá tabular em paginas para melhor performance de navegação.

Para detalhes da requisição, favor clicar no número da transação do prestador.

#### Versão atual:

#### Novo layout:

|                                                                       |                                  |                             |                         |                                                                                          |                                                                      |                                                                                |                |                              |                                                                                                    | _                        |                 |                               |                            |                                                                                                    |                    |              |
|-----------------------------------------------------------------------|----------------------------------|-----------------------------|-------------------------|------------------------------------------------------------------------------------------|----------------------------------------------------------------------|--------------------------------------------------------------------------------|----------------|------------------------------|----------------------------------------------------------------------------------------------------|--------------------------|-----------------|-------------------------------|----------------------------|----------------------------------------------------------------------------------------------------|--------------------|--------------|
| Unimed                                                                | A                                |                             |                         |                                                                                          |                                                                      |                                                                                |                | x Fechar                     |                                                                                                    | Consultório              |                 |                               |                            |                                                                                                    |                    | Unimed A     |
| CONSULTÓRIO ONLINE                                                    | Hor                              | ne /                        | Administrativo          |                                                                                          |                                                                      | Portal Unimeds                                                                 |                | TUSS                         |                                                                                                    | Online                   |                 |                               |                            |                                                                                                    | A                  |              |
| Consultório<br>Consulta<br>SADT - Execução                            | Para efetuar uma p               |                             | Para efetuar uma pesq   | PESQUISA<br>esquisa, preencha com os dados desejados e clique em Pesquisar.<br>Pesquisa: |                                                                      |                                                                                |                |                              | Singular HEERACAD SAD PAUL 0 (77) Usucito Functionario FESP (tested)<br>Pelana Inicial Consultion Tables Controls de Accesso Sar |                          |                 |                               |                            |                                                                                                    |                    |              |
| SADT - Solicitação<br>Lista de Atendimentos<br>Pesquisar<br>Relatório | Minhas Tarefa<br><br>Concluidas: | s:                          |                         | Situação:<br>Beneficiário:<br>Nr.Transação:                                              | Autorizado<br>Selecione<br>Aguardando info<br>Aguardando info        | rmações do prestador<br>rmações do prestador p/ empresa                        |                |                              |                                                                                                    | • 6                      | ara efetuar uma | pesquisa, preen               | PESQUISA<br>cha com os dad | os desejados e clique em Pesquisar.<br>Pesquisa:                                                                                                    |                    |              |
| Demonstrativo de Retorno<br>Noticias da Unimed<br>Controle de Acesso  | Estudo: 5                        | •                           |                         | Tipo:<br>Periodo de:<br>Ordenar Por                                                      | Aguardando Ser<br>Auditoria empres<br>Auditoria médica<br>Autorizado | ið                                                                             |                |                              | Minhas Tarefas:                                                                                                    |                          |                 | Situação:<br>Prestador        |                            | Todas as opções<br>Selecione um Conservatio Prestador>                                                                                                    |                    |              |
| Alterar Cadastro<br>Alterar Senha<br>Sair                             |                                  |                             |                         | Ir para a página:                                                                        | Autorizado (Arqu<br>Autorizado em C<br>Autorizado em C<br>Cancelado  | sivado/Comp.Impresso]<br>ontingência<br>ontingência. Não Confirmado pelo Siste | ema Gestor     |                              | Encaminhadas:<br>Auditoria Home Care:<br>Estudo:                                                                                 |                          |                 | Beneficiário:<br>Nr.Transação | 0:                         | Selecione um Cooperado/Prestador><br>ALFONSO CHUNG ZUMAETA<br>ANA CAROLINA DA MATTA AN                                                                                                    |                    |              |
| The second                                                            |                                  |                             | Filtro: Au              | torizado,ordena                                                                          | lo Encaminhada Pe                                                    | la Empresa                                                                     |                |                              |                                                                                                    |                          |                 | Tipo:                         |                            | ANA CRISTINA A TUPINANBA                                                                                                    |                    |              |
| Singular: 276                                                         |                                  |                             |                         |                                                                                          | Fax                                                                  |                                                                                |                | Página 1 [2] [3] [4] [5] [6] |                                                                                                    |                          |                 | Periodo de:                   |                            | CLINICA DE DIAGNOSTICO CIRURGIA CJORDAO                                                                                                    |                    |              |
| User: secretana276                                                    | Trans                            | Beneficiário                | Pre                     | st Origem                                                                                | Negado                                                               |                                                                                | Nic.           | Situação                     |                                                                                                    |                          |                 | Ordenar Por:                  |                            | CLINICA RADIOLOGICA 9 DE JULHO S/C LTDA                                                                                                    |                    |              |
|                                                                       | 2591488                          | BRUNO MARCELO PENA BARATA   | 276                     | 276                                                                                      | Requisição de ca                                                     | ancelamento                                                                    | a276           | Autorizado                   |                                                                                                    |                          |                 | Ir para a pági                | na:                        | DELMO JOAO C MONTESI NETO<br>DELMO JOAO MONTESI                                                                                                    |                    |              |
|                                                                       | 2591482                          | RENATO DA SILVA LEAL        | 276                     | 276                                                                                      | Resposta de info                                                     | rmações da prestadora                                                          | a276           | Autorizado                   |                                                                                                    |                          |                 | Mostrar apen                  | as minhas                  | EDSON GONCALVES REIS                                                                                                    |                    |              |
|                                                                       | 2591480                          | RENATO DA SILVA LEAL        | 276                     | 276                                                                                      | Resposta do Au                                                       | stor Médico                                                                    | a276           | Autorizado                   |                                                                                                    |                          |                 | transações:                   |                            | Fabio Patricio da Silva                                                                                                    |                    |              |
|                                                                       | 2591479                          | RENATO DA SILVA LEAL        | 276                     | 276                                                                                      | Todas as opçõe                                                       | 5                                                                              | a276           | Autorizado                   |                                                                                                    |                          |                 |                               |                            | G OTO LTDA                                                                                                    |                    |              |
|                                                                       | 2591478                          | RENATO DA SILVA LEAL        | 276                     | 276                                                                                      | Exame                                                                | 13/04/2010 11:44:24                                                            | secretaria276  | Autorizado                   |                                                                                                    |                          | Filtro:         | Todos os status,              | ordenado por T             | ransac HOSPITAL C JORDAO DR. ADEMAR DE BARROS                                                                                                    |                    |              |
|                                                                       | 2591477                          | RENATO DA SILVA LEAL        | 276                     | 276                                                                                      | Consulta                                                             | 13/04/2010 11:41:28                                                            | secretaria276  | Autorizado                   |                                                                                                    |                          |                 |                               |                            | JOAO LUZ CABRAL SEVA                                                                                                    |                    | Página 1 [2] |
|                                                                       | 20914/0                          | RENATO DA SILVA LEAL        | 276                     | 276                                                                                      | Consulta                                                             | 13/04/2010 10:52:13                                                            | secretaria276  | Autorizádo                   | 1rans<br>49724740                                                                                                    | Benericiário             | Prest           | Prestador                     | Ongem                      | IOSE LUZ COSTA                                                                                                    | Func. Solic.       | Situação     |
|                                                                       | 2601201                          | DRUNO MARCELO PENA BARATA   | 2/0                     | 276                                                                                      | Consulta                                                             | 2202/2010 11:00:44                                                             | secretaria276  | Autorizado                   | 40724749                                                                                                    | DENERICIADIO INEXISTENTE | 070             | 00000                         | 070                        | JOSE RUBENS DE SIQUEIRA                                                                                                    | vesielų<br>teateri | Cancelado    |
|                                                                       | AND INCOM                        | DIGITO ADTOLLOT LINE DIGITA | pero                    | paro -                                                                                   | Consulta                                                             | 2303201011.33.30                                                               | secretariation | Página 1 (2) (3) (4) (5) (6) | 10734746                                                                                                    | BENEFICIARIO INEXISTENTE | 970             | 93369                         | 970                        | CORL & MAR C NUDEL MAN                                                                                                    | testeg             | Cancelado    |
|                                                                       | Total de 53 regi                 | stro(s) encontrados         |                         |                                                                                          |                                                                      |                                                                                |                |                              | 10734745                                                                                                    | BENEFICIARIO INEXISTENTE | 970             | 83385                         | 970                        | Con MARCIO ALBERTO ARAKAKI                                                                                                    | tested             | Cancelado    |
|                                                                       | A                                |                             |                         |                                                                                          |                                                                      |                                                                                |                |                              | 19734739                                                                                                    | LUNA ACUIAR ALMADA       | 970             | 93385                         | 970                        | Ev Marcos Paulo Suguiyama                                                                                                    | ecretaria070       | Cancelado    |
|                                                                       | umu: Lida                        |                             |                         |                                                                                          |                                                                      |                                                                                |                |                              | 18734728                                                                                                    | TESTE CASSIA             | 970             | 93385                         | 970                        | CONVECTION OF A REAL PROPERTY OF A VALUES OF A VALUES | testeci            | Cancelado    |
|                                                                       | Não Lida                         |                             |                         |                                                                                          |                                                                      |                                                                                |                |                              | 18734727                                                                                                    | TESTE CASSIA             | 870             | 83385                         | 970                        | Con PATRICIA A M C CASUSCH                                                                                                    | testeci            | Cancelado    |
|                                                                       | + Voltar                         |                             |                         |                                                                                          |                                                                      |                                                                                |                | * Topo                       | 18734711                                                                                                    | USUARIO TESTE            | 970             | 93385                         | 145                        | Ex PAULO CESAR FEROLDI                                                                                                    | testeci            | Cancelado    |
|                                                                       |                                  |                             | Consultoria Online, Co  | nutiobt 2010 Eed                                                                         | ração das Unim                                                       | eds do Estado de São Paulo                                                     |                |                              | 18734710                                                                                                    | USUARIO TESTE            | 970             | 93385                         | 145                        | COR PODOLEO LORASSO                                                                                                    | testeci            | Cancelado    |
|                                                                       |                                  | Tod                         | os os direitos reservad | os. Melhor visual                                                                        | zado em 1024x7                                                       | 58. Desenvolvido por TechsCorp.                                                |                |                              | 18734709                                                                                                    | LUNA AGUIAR ALMADA       | 970             | 83209                         | 970                        | Con SAMUEL BARBOSA DA COSTA                                                                                                    | testeci            | Cancelado    |
|                                                                       |                                  |                             |                         | Pagina construíd                                                                         | a em 0.265 segu                                                      | ndos.                                                                          |                |                              |                                                                                                    |                          |                 |                               |                            | SANTA CASA DE SAO BENTO                                                                                                    |                    | Página 1 [2] |

Conforme imagem acima é possível pesquisar as transações retroativas através dos menus disponíveis, tais como:

- Situação;
- Código do Beneficiário;
- Tipo (Consulta, SADT, Internação);
- Período;
- Ordenação;
- Paginação.

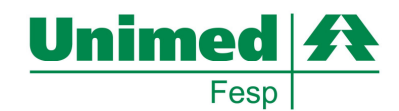

Abaixo segue modelo de detalhamento de informações de 01 transação pesquisada:

| Home                                                  | Administrativo                                 |                                                           | Portal Unimeds                        | TUSS                                   |                                                                     | Código na Operadora:                                                                                                    |           |                                                       | Nome Contratado:                        |                       |                                    |                                 |
|-------------------------------------------------------|------------------------------------------------|-----------------------------------------------------------|---------------------------------------|----------------------------------------|---------------------------------------------------------------------|----------------------------------------------------------------------------------------------------|-----------|-------------------------------------------------------|-----------------------------------------|-----------------------|------------------------------------|---------------------------------|
|                                                       |                                                | Guia de Consulta                                          |                                       |                                        |                                                                     | 75213                                                                                                    |           |                                                       | PERSIO MIRANDA                          |                       |                                    |                                 |
| (2)                                                   |                                                | Dados da Autorização                                      |                                       |                                        |                                                                     | Tipo Logradouro:                                                                                                    |           |                                                       | Logradouro:                             |                       |                                    | implemento:                     |
| Registro ANS:<br>363774                               |                                                | Número da G<br>65                                         |                                       |                                        |                                                                     |                                                                                                    |           | R TADEU RANGEL PESTANA 364                            |                                         |                       |                                    |                                 |
| Data Emasão:<br>23/3/2010 11:53:38                    |                                                |                                                           |                                       | Municipie:<br>CAMPOS DO JORDAO         |                                                                     |                                                                                                    | UF:<br>SP |                                                       |                                         | CEP.<br>2460000       |                                    |                                 |
| 8                                                     | ) Dados do Beneficiário                        |                                                           |                                       |                                        |                                                                     |                                                                                                    | I         | Cooselho Profe                                        | sinna)                                  | JL                    | Número no Conselho:                |                                 |
| Número Carteira:<br>276 -6999000050005                | Plane:<br>UNIP PART QTO TAB PROPRIA            | Valdade Carteira: Nome:<br>30/09/10 BRUNO MARK            | ELO PENA BARATA                       | Nº Cartão Nacional Saúde:              |                                                                     | PERSIO MIRANDA                                                                                                    |           | CRM                                                   |                                         |                       | 00026131                           |                                 |
| 8                                                     |                                                | Dados Contratado Executante                               |                                       |                                        |                                                                     | UF Conselho:<br>SP                                                                                                    |           | CBO-S:                                                |                                         |                       |                                    |                                 |
| Código na Operadora:<br>52509530                      | Nome Contratado:<br>EDVALDO RODRIGUES MA       | RTINS JUNIOR                                              |                                       | Código CNES.                           |                                                                     |                                                                                                    |           |                                                       |                                         |                       |                                    |                                 |
| Tipe Logradoure:                                      | Logradouro:<br>RUA EDMUNDO BITTENCOURT 20      |                                                           | Número.                               | Complemento:                           | Tec                                                                 | de Doença:<br>informado                                                                                                    | Te        | empo de Doença Referido:<br>0 - Não informado         | Indicação d<br>Não inf                  | e Acidente:<br>ormado | cidente: CID10 Prin<br>Iado 200    |                                 |
| Municipie.<br>TERESOPOLIS                             | Uf:<br>RJ                                      |                                                           | Código BGE<br>3305802                 | CEP<br>25953030                        |                                                                     | ID10 (2):                                                                                                    |           | CID10 (3):                                            |                                         | D (4):                | ]                                  |                                 |
| Nome do Profesional<br>EDVALDO RODRIGUES MARTI        | ero no Conselho:<br>09530                      |                                                           |                                       |                                        |                                                                     |                                                                                                    |           | ]                                                     |                                         |                       |                                    |                                 |
| UF Conselho:<br>RJ                                    |                                                | C80-5                                                     |                                       |                                        | Dt. Atendimento<br>03/06/2011                                       | Di: Alendinento Código do Tabele: Código do Tabele: Código do Tabele: Código do Procedimento<br>03/06/2011 05-Classificação Brasileira Hierarquizada de Procedimentos Médicos 10/10/10/2 (CBHPII- Em consultório) Não informado |           |                                                       |                                         |                       | Tipo de consulta:<br>Não informado | Tipo de saida:<br>Não informado |
| (8)                                                   |                                                | Hipótese Diagnóstica                                      |                                       |                                        |                                                                     |                                                                                                    |           |                                                       |                                         |                       |                                    |                                 |
| Tipo de Doença:<br>Não informado                      | Tempo de Doença Referido:<br>0 - Não informado | Indicação de Acide<br>Não informado                       | te.                                   | CID10 Principat                        | Imasoper de ERP     Circue acui para visualizar as mensanens de ERP |                                                                                                    |           |                                                       |                                         |                       |                                    |                                 |
| CID10 (2):                                            | CID10 (3):                                     | CID10 (4):                                                |                                       |                                        |                                                                     |                                                                                                    |           |                                                       |                                         |                       |                                    |                                 |
| 8                                                     |                                                | Dados do Atendimento                                      |                                       |                                        |                                                                     |                                                                                                    |           |                                                       |                                         |                       |                                    |                                 |
| Dt. Atendimento<br>23/03/2010<br>Código d<br>02-Listi | la Tabela<br>a de procedimentos médicos AMB92  | Código do Procedimento<br>00010014 (AMB - Em consultório) | Tipo de consulta:<br>1 - Primeira Cor | nsulta Tipo de saida.<br>Não informado | Estado Alual Dados Complementares:                                  |                                                                                                    |           |                                                       |                                         |                       |                                    |                                 |
| (2)                                                   |                                                | OPM Solicitadas                                           |                                       |                                        |                                                                     |                                                                                                    |           |                                                       |                                         |                       |                                    |                                 |
| Observação:                                           |                                                |                                                           |                                       |                                        |                                                                     |                                                                                                    |           | Mensagens de Erro d                                   | a Transação:                            |                       |                                    |                                 |
|                                                       | Estado Atust<br>Autorizado                     |                                                           | Dados Complementar                    | es.                                    |                                                                     |                                                                                                    |           | 9900 - THE UNDERLYING CONN<br>UNABLE TO CONNECT TO TH | ECTION WAS CLOSED:<br>IE REMOTE SERVER. |                       |                                    |                                 |
|                                                       | Mensagena de Erro da Transação:                |                                                           |                                       |                                        |                                                                     | Voltar Solicita Status Autorização Bate Papo                                                                                                    |           |                                                       |                                         |                       |                                    |                                 |
| Voltar                                                | Requisitar cancelamento                        | mprimir Solicitar Procedimento                            | Executar Proced                       | limentos                               | Anexar Arquivos.                                                    |                                                                                                    |           |                                                       | $\overline{\tau}$                       |                       |                                    |                                 |

#### Versão atual:

#### Novo layout:

 $\gamma^{l} \gamma_{j}$ 

 $q/t_{T_{ij}}$ 

Serão disponibilizados Botões no rodapé da página para facilitar a navegação, sendo possível que alguns não sejam disponibilizados para determinados usuários conforme parametrização da singular.

- Voltar Retorno a tela de pesquisa;
- Requisitar Cancelamento Disponível apenas se a transação estiver autorizada;

- Imprimir – Disponível apenas se a transação estiver autorizada;

- Solicitar Procedimento – Disponível apenas se a transação estiver autorizada e for proveniente de uma Consulta. Esta funcionalidade evita que seja informada a captura da carteira do beneficiário e/ou autenticação biométrica novamente + dados do prestador;

- Executar Procedimento – Disponível apenas se a transação estiver autorizada e for proveniente de uma Consulta. Esta funcionalidade evita que seja informada a captura da carteira do beneficiário e/ou autenticação biométrica novamente + dados do prestador.

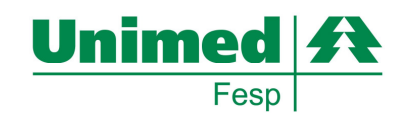

#### Passo 6: Bate Papo Off-Line

Este recurso possibilita uma interação direta entre o prestador/secretária e a Unimed caso tenhamos solicitações que estejam em status inicial "Estudo". Desta forma ambas poderão questionar informações para agilizar o atendimento ao beneficiário.

Obs.: Para segurança toda informação trafega será gravada para possíveis analises.

#### Versão atual:

#### Novo layout:

| Unimed                                         | A               |                                        |                           |                      |                             |                             |               | x Fechar |                                                                                                    | Consultório                                                             | D   |                    |                 |                    | -                             |                                                                                                    | Unin      | ned A     |
|------------------------------------------------|-----------------|----------------------------------------|---------------------------|----------------------|-----------------------------|-----------------------------|---------------|----------|----------------------------------------------------------------------------------------------------|-------------------------------------------------------------------------|-----|--------------------|-----------------|--------------------|-------------------------------|----------------------------------------------------------------------------------------------------|-----------|-----------|
| CON SULTÓRIO ON LINE                           | н               | ime                                    | Administrativo            |                      |                             | Portal Unimeds              |               | TUSS     |                                                                                                    | Online                                                                  |     |                    |                 |                    |                               | Contraction of the second second seco | 16        | 1000      |
| Consultório<br>Consulta                        |                 |                                        | Para efetuar uma pesi     | ş<br>quisa, preencha | ESQUISA<br>com os dados des | ejados e clique em Pesquisa | ır.           |          | Singular: FEDERAC                                                                                                    | Singular FEDERACAO SAO PAULO (970) Usudirio Funcionario FESP (testecji) |     |                    |                 |                    |                               |                                                                                                    |           |           |
| SADT - Execução                                |                 |                                        |                           |                      |                             | Pesquis                     | ia:           |          | Pagina iniciai Consultorio Tatuetas Controla da Acesso Saiz                                                                                                    |                                                                         |     |                    |                 |                    |                               |                                                                                                    |           |           |
| SADT - Solicitação<br>Lista de Alendimentos    | Minhas Tarel    | as:                                    |                           | Situação:            | Estudo                      |                             | ×             |          | PESQUIST Afford designed and the second second seco |                                                                         |     |                    |                 |                    |                               |                                                                                                    |           | _         |
| Pesquisar                                      | Concluídas:     |                                        |                           | Beneficiário:        | •                           |                             |               |          |                                                                                                    |                                                                         |     |                    |                 |                    | Pesquisa:                     |                                                                                                    |           |           |
| Relatório                                      | <br>Encaminhada | 15:                                    |                           | Nr.Transação:        |                             | Senha:                      |               |          | Minhas Tarefas:                                                                                                    |                                                                         |     | Situaçi            | io:             | Toda               | a as opções                   | •                                                                                                    |           |           |
| Demonstrativo de Retorno<br>Noticias da Unimed | Estudo: 5       | eu.5 Periodo de: até                   |                           |                      |                             |                             |               |          | Concluidas:                                                                                                    |                                                                         |     | Presta             | dor:            | Sele               | cione um Cooperado/Prestador> |                                                                                                    |           |           |
| Controle de Acesso                             |                 | Ordenar Por: Transação V decrescente V |                           |                      |                             |                             |               |          | Encaminhadas:<br>Auditoria Home Care                                                                                                    | Encaminhadas: Benefašini: 0                                             |     |                    |                 |                    |                               |                                                                                                    |           |           |
| Alterar Cadastro                               |                 |                                        |                           |                      |                             |                             |               |          | Estudo:                                                                                                    |                                                                         |     | Tipp:              | isaçao:         | Toda               | senna:                        |                                                                                                    |           |           |
| Aterar Senha                                   |                 |                                        |                           |                      |                             | Pesquiser                   | Limpar        |          |                                                                                                    |                                                                         |     | Period             | o de:           |                    | <br>                          |                                                                                                    |           |           |
|                                                |                 |                                        | Filtro                    | Estudo,ordenad       | o por Transação o           | lecrescente.                |               |          |                                                                                                    |                                                                         |     | Orden              | ar Por.         | Tran               | sação 💌 decrescente 💌         |                                                                                                    |           |           |
| Singular: 276                                  | Teams           | Depetation                             |                           | ant Oniner           | Time                        | Oute                        | Curra Catio   | Página 1 |                                                                                                    |                                                                         |     | ir para            | a página:       | 1 -                |                               |                                                                                                    |           |           |
| COST. OCCUPATION                               | 2591253         | BRUNO MARCELO PENA BARATA              | 27                        | 6 276                | Consulta                    | 22/03/2010 16:13:46         | secretaria276 | Estudo   |                                                                                                    |                                                                         |     | Mostra             | r apenas minha  | s 🗖                |                               |                                                                                                    |           |           |
|                                                | 2591252         | BRUNO MARCELO PENA BARATA              |                           | 6 276                | Consulta                    | 22/03/2010 16:11:00         | secretaria276 | Estudo   |                                                                                                    |                                                                         |     | u uno u            | yous.           |                    | Pesquisar Limp                | ar                                                                                                    |           |           |
|                                                | 2591241         | BRUNO MARCELO PENA BARATA              |                           | 6 276                | Consulta                    |                             | secretaria276 | Estudo   |                                                                                                    |                                                                         |     | Filtro: Todos os   | status,ordenade | o por Transação de | crescente.                    |                                                                                                    |           |           |
|                                                | 2591239         | BRUNO MARCELO PENA BARATA              |                           | 6 276                | Consulta                    | 22/03/2010 13:26:58         | secretaria276 | Estudo   |                                                                                                    |                                                                         |     |                    |                 | _                  |                               |                                                                                                    | [1]       | Página 2  |
|                                                |                 | BRUNO MARCELO PENA BARATA              |                           | 6 276                | Consulta                    |                             |               | Estudo   | 19734709                                                                                                    | LUNA ACUIAR ALMADA                                                      | 970 | Prestador<br>92295 | 0ngem<br>970    | Consulta           | 10/06/2011 09:37:44           | Func. Solic.                                                                                                    | Cancelado |           |
|                                                | Total de 05 rei | istro(s) encontrados                   |                           |                      |                             |                             |               | Poynta I | 18734686                                                                                                    | LUNA AGUIAR ALMADA                                                      | 970 | 75213              | 970             | Consulta           | 03/06/2011 13:41:52           | testeci                                                                                                    | Estudo    |           |
|                                                | A.u.            |                                        |                           |                      |                             |                             |               |          | 18734573                                                                                                    | LUNA AGUIAR ALMADA                                                      | 970 | 93385              | 970             | Consulta           | 26/05/2011 11:03:30           | testeci                                                                                                    | Cancelado |           |
|                                                | Call Liga       |                                        |                           |                      |                             |                             |               |          | 18734572                                                                                                    | LUNA AGUIAR ALMADA                                                      | 970 | 93385              | 970             | Consulta           | 26/05/2011 11:02:54           | secretaria970                                                                                                    | Cancelado |           |
|                                                | Não Lida        |                                        |                           |                      |                             |                             |               |          | 18734442                                                                                                    | LUIZ G M DO NASCIMENTO                                                  | 970 | 93390              | 304             | Exame              | 18/05/2011 11:26:26           | testecj                                                                                                    | Cancelado |           |
|                                                | * Voltar        |                                        |                           |                      |                             |                             |               | † Topo   | 18734441                                                                                                    | FREDSON PALMA LOPES                                                     | 970 | 84278              | 304             | Consulta           | 18/05/2011 11:03:32           | testecj                                                                                                    | Cancelado |           |
|                                                |                 |                                        | Consultorio Online, C     | novright 2010 Ee     | feração das Lloim           | eds do Estado de São Paulo  |               |          | 18734440                                                                                                    | LUNA AGUIAR ALMADA                                                      | 970 | 93385              | 970             | Internação         | 17/05/2011 17:23:28           | testecj                                                                                                    | Cancelado |           |
|                                                |                 |                                        | Todos os direitos reserva | dos. Melhor visua    | lizado em 1024x7            | 68. Desenvolvido por TechsC | orp.          |          | 18734402                                                                                                    | LUNA AGUIAR ALMADA                                                      | 970 |                    | 970             | Exame              | 13/05/2011 16:55:15           | testecj                                                                                                    | Cancelado | Dicina 2  |
|                                                |                 |                                        |                           | Pagina construi      | da em 0.281 segu            | indos.                      |               |          | Total de registro(s) en                                                                                                    | contrados                                                               |     |                    |                 |                    |                               |                                                                                                    | 10        | e ogend z |

Somente será disponibilizado o botão de BATE-PAPO se a requisição estiver em status de auditoria, caso contrario será considerado como fluxo encerrado.

Para facilitar a visualização de requisições pendentes além da pesquisa convencional, observe no menu central lado esquerdo o item Minhas Tarefas, a qual lhe manterá atualizada de todas as transações pendentes no período de 30 dias.

#### Versão atual:

#### **Novo layout:**

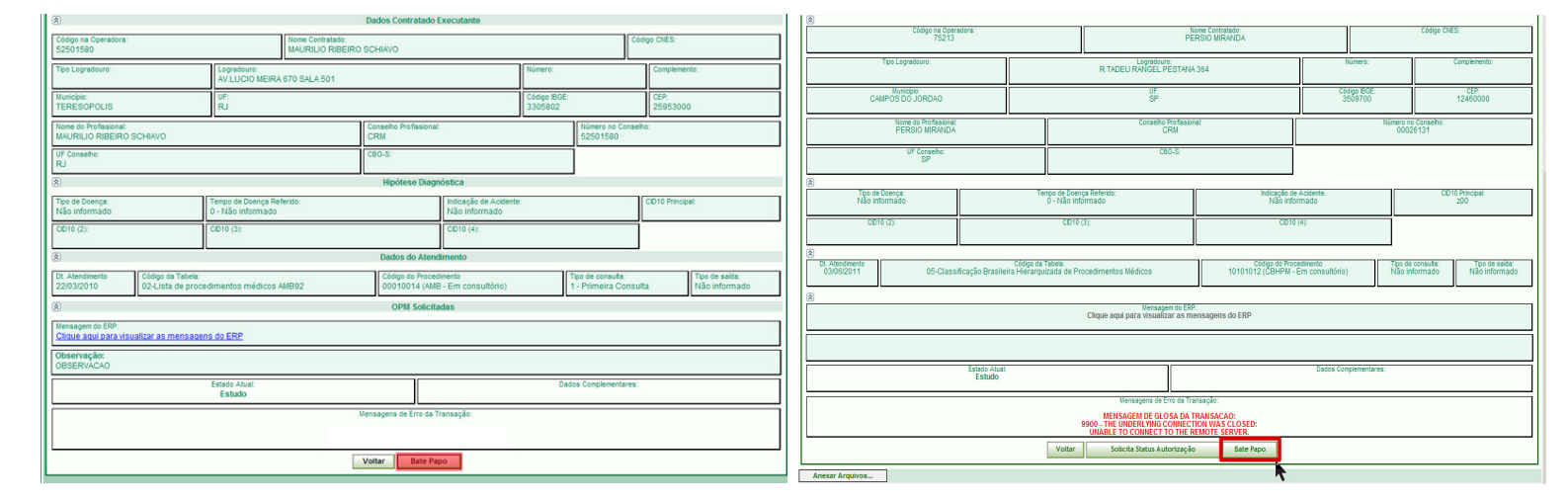

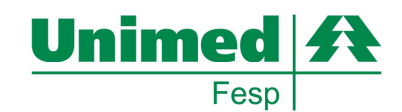

Ao acessar o detalhe da requisição, no rodapé da pagina estará habilitado o botão de BATE PAPO caso a mesma esteja pendente de analise por parte da singular ou mesmo se questionada uma pendência pela secretária.

**Novo layout:** 

| Consultivie Online Unlined - Trocar Mensagens - Windows Internet Explorer provided by Fesp |          | 🟉 http://consultorio.prototipo                         | .unimeds.com.br/?nrsei           | q=18734686&Fe          | char=True&batepapo=1                      | &bttincluir=t - V | /ind 💶 💌              |
|--------------------------------------------------------------------------------------------|----------|--------------------------------------------------------|----------------------------------|------------------------|-------------------------------------------|-------------------|-----------------------|
| Unimed A                                                                                   | Î        | Unimed                                                 | Æ                                |                        |                                           |                   | x Fechar              |
|                                                                                            | x Fechar |                                                        | Troc                             | a de Mensage           | ens                                       |                   |                       |
| Troca de Mensagens                                                                         |          | Nro.Transação: 18734686                                | i                                |                        |                                           |                   |                       |
| ro Transação: 2591253                                                                      |          | Mensagens:                                             |                                  |                        |                                           |                   |                       |
| lensagens:                                                                                 |          | De                                                     | Para                             | Data e Hora            | Status                                    | Mensagem          |                       |
| enhum mensagem encontradal<br>Nova mensagem:                                               |          | FEDERACAO SÃO<br>PAULO / João Carlos da<br>Silva Leite | 0970 /<br>FEDERACAO SÃO<br>PAULO | 13/06/2011<br>08:49:00 | Aguardando<br>informações do<br>prestador | teste             | (marcar<br>como lido) |
|                                                                                            |          | FEDERACAO SÃO<br>PAULO / João Carlos da<br>Silva Leite | 0970 /<br>FEDERACAO SÃO<br>PAULO | 13/06/2011<br>08:48:00 | Aguardando<br>informações do<br>prestador | rwestete          | (marcar<br>como lido) |
| <u>x</u>                                                                                   |          |                                                        | No                               | ova mensagem           | 1:                                        |                   |                       |
| 4972 de 5000 caracteres disponíveis.                                                       |          | SOL                                                    | JCITO URGENCIA NA A              | NALISE                 |                                           |                   |                       |
|                                                                                            | -        |                                                        | 4972 de 500<br>Enviar Mensage    | 00 caracteres d        | iisponíveis.<br>imir Cancelar             |                   |                       |
| 💽 Intranet local 🛛 🖓 •                                                                     | 100% ·   | ,<br>TrocaMensagem.aspx?nrseq=                         | 1873                             |                        | Sites confiáveis                          | - <u>-</u>        | 100% • //             |

Para documentar quaisquer informação será disponibilizada uma tela *POPUP* semelhante à informada acima.

#### Versão atual:

#### Novo layout:

| 🖉 Consultório Onlin          | e Unimed - Trocar Mer        | sagens - Window                       | s internet Explorer provi                | ded by Fesp 📃 🖬 🗙             | [ 🏉 http://d                   | consultorio.prototipo               | .unimeds.com.br/?nrse            | q=18734686&Fe          | char=True&batepapo=                       | =1&bttIncluir=t - ) | Aind 💶 🗙              |  |  |  |
|------------------------------|------------------------------|---------------------------------------|------------------------------------------|-------------------------------|--------------------------------|-------------------------------------|----------------------------------|------------------------|-------------------------------------------|---------------------|-----------------------|--|--|--|
| Unim                         | ed A                         |                                       |                                          |                               | Unimed A x Fechar              |                                     |                                  |                        |                                           |                     |                       |  |  |  |
|                              |                              |                                       |                                          | x Fechar                      |                                | Troca de Mensagens                  |                                  |                        |                                           |                     |                       |  |  |  |
| 1. Contraction of the second |                              | Troca de M                            | ensagens                                 |                               | Nro.Tran                       | Isação: <b>1873468</b> 6            | 5                                |                        |                                           |                     |                       |  |  |  |
| Nro.Transação: 25            | 591253                       |                                       |                                          |                               | Mensag                         | ens:                                |                                  |                        |                                           |                     |                       |  |  |  |
| Mensagens:                   |                              |                                       |                                          |                               | De                             |                                     | Para                             | Data e Hora            | Status                                    | Mensager            | n 📕                   |  |  |  |
| De<br>TERESOPOLIS/           | Para<br>0276/<br>TERESOPOLIS | Data e Hora<br>13/04/2010<br>14:40:00 | Status<br>Bate Papo para<br>Recursitante | Mensagem<br>SOLICITO URGENCIA | FEDERA<br>PAULO /<br>Silva Lei | ACAO SÃO<br>/ João Carlos da<br>ite | 0970 /<br>FEDERACAO SÃO<br>PAULO | 13/06/2011<br>08:49:00 | Aguardando<br>informações do<br>prestador | teste               | (marcar<br>como lido) |  |  |  |
|                              |                              | Nova mer                              | isagem:                                  | E                             | FEDERA<br>PAULO A<br>Silva Lei | ACAO SÃO<br>/ João Carlos da<br>ite | 0970 /<br>FEDERACAO SÃO<br>PAULO | 13/06/2011<br>08:48:00 | Aguardando<br>informações do<br>prestador | rwestete            | (marcar<br>como lido) |  |  |  |
|                              |                              |                                       |                                          |                               |                                |                                     | No                               | ova mensagen           | n:                                        |                     |                       |  |  |  |
| -                            | 50                           | 00 de 5000 cara                       | deres disponíveis.                       | <u>×</u>                      |                                | so                                  | LICITO URGENCIA NA A             | NALISE                 |                                           | *                   |                       |  |  |  |
|                              | Envi                         | iar Mensegem                          | Treprintir Cancela                       |                               |                                |                                     | 4972 de 500                      | )0 caracteres o        | lisponíveis.                              |                     |                       |  |  |  |
|                              |                              |                                       |                                          |                               | 1                              |                                     | Enviar Mensage                   | m Impr                 | imir Cancelar                             | ]                   | -                     |  |  |  |
| Conduide                     |                              |                                       | Intranet local                           | · 100% ·                      | TrocaMens                      | sagem.aspx?nrseq=                   | 1873                             |                        | Sites confiáveis                          | A +                 | 🔍 100% 🔻 🎢            |  |  |  |

Pós documentação de quaisquer informações, será disponibilizada todas as informações com usuários, data, transação, status e mensagens.

#### Versão atual:

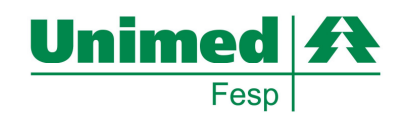

#### Passo 7: Verificação Biométrica

Este recurso possibilita a singular e aos prestadores a possibilidade de identificar possíveis fraudes na utilização dos serviços prestados aos beneficiários.

De forma simples e rápida a autenticação biométrica necessitará apenas de um cadastramento único, sendo as Consultas e Exames subseqüentes a validação do cadastro inicial.

Para utilização biometria em quaisquer menu´s para CAPTURA de SOLICITAÇÕES, se habilitado o item será demonstrada a seguinte tela.

Obs.: Esta funcionalidade não se faz obrigatória, ou seja, conforme definição poderá ou não ser utilizada pela singular.

#### Consulta:

No menu lateral esquerdo, selecionar: CONSULTA

#### No menu acima, dentro da Aba Consultório, selecionar:

#### Versão atual:

#### Novo layout:

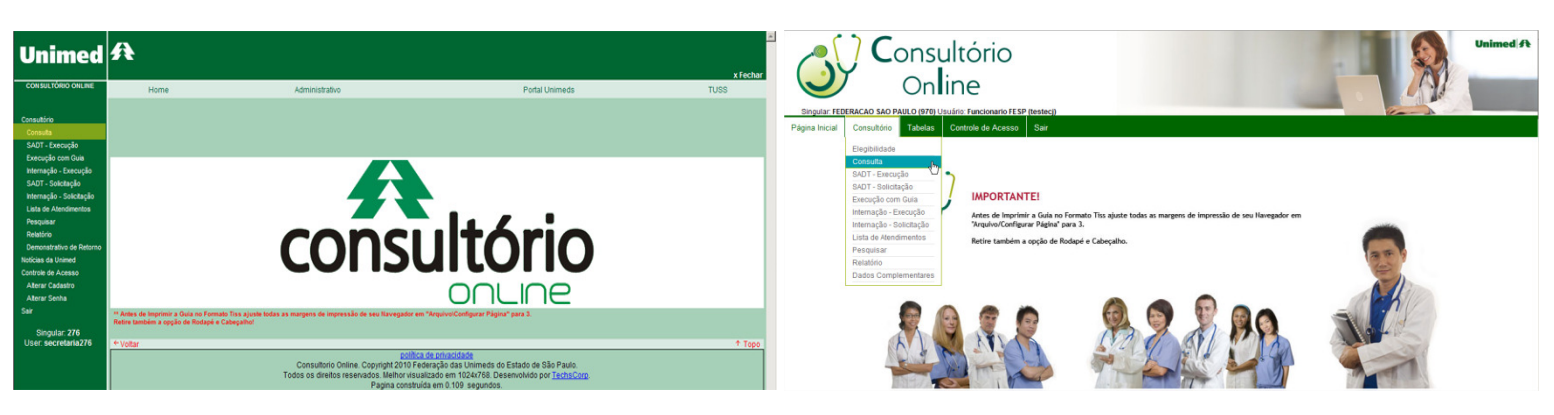

#### Versão atual:

#### Novo layout:

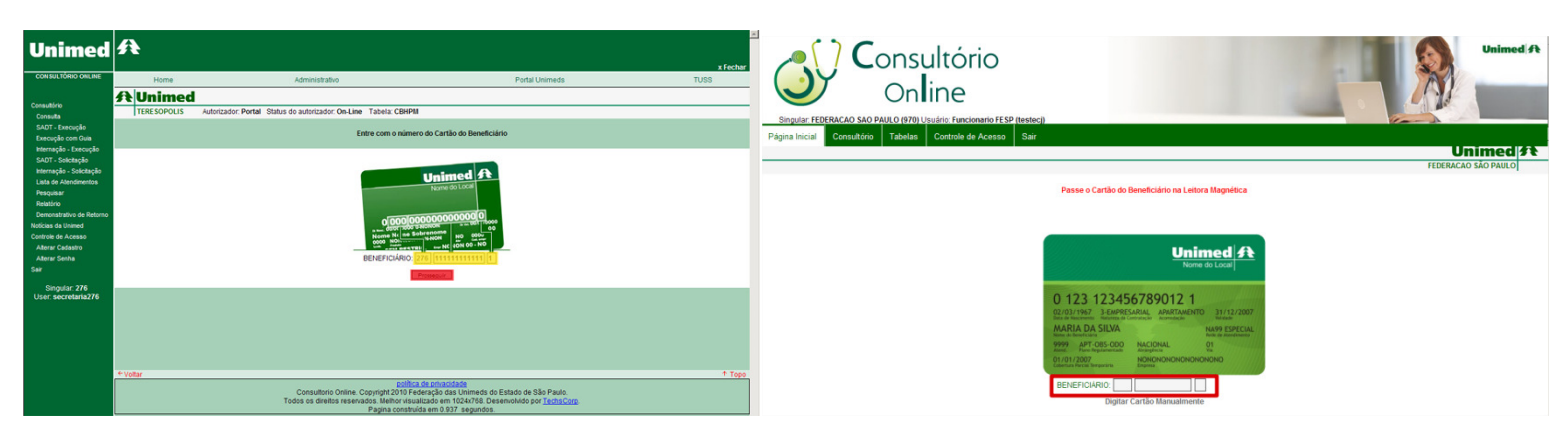

O procedimento ocorrerá de usual com a captura da tarja magnética inicialmente...

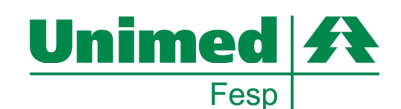

| Versão                                                                                                    | atual:                                  |                                                                                                    |             | Novo layout:                                                                                                    |  |
|----------------------------------------------------------------------------------------------------|-----------------------------------------|----------------------------------------------------------------------------------------------------|-------------|----------------------------------------------------------------------------------------------------|--|
| Unimed<br>constitution outer<br>Constitution outer<br>Constitution<br>Constitution | Hone<br>Hone<br>TERE SOPOLIS<br>* Volar | <complex-block>Accession of the series para regions of the series para regions of the series cardinal devices of the series para regions of the series para regions of the</complex-block> | anneds TUSS | <page-header><complex-block><complex-block><complex-block><complex-block><complex-block></complex-block></complex-block></complex-block></complex-block></complex-block></page-header> |  |
|                                                                                                    |                                         | Todos os direitos reservados. Melhor visualizado em 1024x768. Deservolvido por<br>Pagina construída em 0.359 segundos.                                                                                                    | TechsCorp.  |                                                                                                    |  |

Em seguida aparecerá uma tela semelhante a esta para o cadastramento do beneficiário, caso o mesmo nunca tenha se cadastrado.

Se o beneficiário não tiver cadastramento biométrico, será exigida apenas uma única vez que o mesmo informe 4X a mesma digital.

Não será necessário cadastramento de beneficiários que já possuem registro feito em outros prestadores ou até mesmo em outras Unimeds que utilizam o Consultório Online Fesp.

#### Versão atual:

#### Novo layout:

| Unimed                                                                                                    | A                          |                                                                                                    | x Fechar | Consultório                                                                                                    | Unimed A             |
|----------------------------------------------------------------------------------------------------|----------------------------|----------------------------------------------------------------------------------------------------|----------|----------------------------------------------------------------------------------------------------|----------------------|
| Constant folio constant<br>Constantion<br>Constant<br>SAT - Seconção<br>SAT - Sechetação<br>Latá e Antomenos<br>Perspane<br>Realizo<br>Demonstrativo de Restros<br>Noticas do Sector<br>Construe do Actor<br>Demonstrativo de Restros<br>Noticas do Sector<br>Construe do Actor<br>Construe do Actor<br>Ator Sector<br>Set<br>Usar: secretama276 |                            | Admentative     Putal lutereds     TU       Addressed: Partial Salas do autorscalo: On-Line Tables (SBP8)         Addressed: Partial Salas do autorscalo: On-Line Tables (SBP8)     Status de Verificação       Preficação do lutario     Preficação do lutario     Status de Verificação       Preficação do lutario     Preficação do lutario     Preficação do lutario       Preficação do lutario     Preficação do lutario     Preficação do lutario       Preficação do lutario     Preficação do lutario     Preficação do lutario       Preficação do lutario     Preficação do lutario     Preficação do lutario       Preficação do lutario     Preficação do lutario     Preficação do lutario       Preficação do lutario     Preficação do lutario     Preficação do lutario       Preficação do lutario     Preficação do lutario     Preficação do lutario       Preficação do lutario     Preficação do lutario     Preficação do lutario       Preficação do lutario     Preficação do lutario     Preficação do lutario       Preficação do lutario     Preficação do lutario     Preficação do lutario       Preficação do lutario     Preficação do lutario     Preficação do lutario       Preficação do lutario     Preficação do lutario     Preficação do lutario       Preficação do lutario     Preficação do lutario     Preficação do lutario       Preficação do lutario< | 8        | Opcine       Description         Types Intel Description       Tables       Cated de Acess       Set         Tables       Cated de Acess       Set       Set         Tables       Cated de Acess       Set       Set         Tables       Cated de Acess       Set       Set         Tables       Cated de Acess       Set       Set         Tables       Cated de Acess       Set       Set         Tables       Cated de Acess       Set       Set         Tables       Cated de Acess       Set       Set         Tables       Cated de Acess       Set       Set       Set         Tables       Cated de Acess       Set       Set       Set       Set         Tables       Cated de Acess       Set       Set <th>Unimed 31<br/>DAMETOS</th> | Unimed 31<br>DAMETOS |
|                                                                                                    | <ul> <li>Voltar</li> </ul> | consultorio Online. Copyright 2010 Federação das Unimeis do Estado de São Paulo.<br>Todos os direitos resenados: lateiro crivinalizado em 102/4702 Desenvidido por <u>Endis Com</u><br>Pagna constituída em 235 segundos.                                                                                                    | † Topo   | Consultário On Line - Verticação Biométrica pela Digital PORTAL UNALEDA - Deservolvide por TECHSCOP                                                                                                    |                      |

Em outra situação, pós leitura da tarja magnética se o beneficiário já foi cadastrado anteriormente aparecerá à captura do dedo cadastrado. Será possível até 3 tentativas de autenticação.

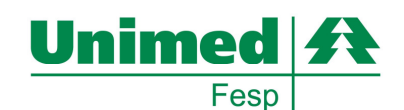

| Versão a                                                                   | atual:      |                                                                                                    |                                                                                                    |          | Novo layout:                                                                |                                                                                                    |  |          |  |  |  |
|----------------------------------------------------------------------------|-------------|----------------------------------------------------------------------------------------------------|----------------------------------------------------------------------------------------------------|----------|-----------------------------------------------------------------------------|----------------------------------------------------------------------------------------------------|--|----------|--|--|--|
| Unimed                                                                     | A           |                                                                                                    |                                                                                                    | x Fechar | Consultório                                                                 |                                                                                                    |  | Unimed A |  |  |  |
| CONSULTÓRIO ONLINE<br>Consultório                                          |             | Administrativo                                                                                                    | Portal Unimeds                                                                                                    | TUSS     | Singular: BARRETOS (267) Usuánio: MARCIA CRISTINA COLACO FABRI              | CIO (stapasta)                                                                                                    |  |          |  |  |  |
| Consuita<br>SADT - Execução<br>SADT - Solicitação<br>Lista de Atendimentos | TERESOPOLIS | Autorizador: Portal Status do autorizador: On-Line Tabela: CBHPM<br>Consultório Online -<br>A dicitial do Beneficiario a lla confere o | A Digital não é Compativel                                                                                                    |          | Página licital Constitútio Tabellas Costole de Acesso Siar<br>Tabela: CBHPM |                                                                                                    |  |          |  |  |  |
| Pesquisar<br>Relatório<br>Demonstrativo de Retorno<br>Noticias da Unimed   |             | BENEFICIARIO COM DEDO POLEGAR MACHUC                                                                                                   | ADO                                                                                                    |          |                                                                             | Consultório Online - Verificação de Digital Cancelada.<br>Alenção!!!<br>O processo de verificação da digital foi cancelado. |  |          |  |  |  |
| Controle de Acesso<br>Alterar Cadastro<br>Alterar Senha<br>Sair            |             | (Minimo c                                                                                                    | e 5 caracteres)                                                                                                    |          | Feste justificativa                                                         | Слет чин иле развлена раз ризаедил кон а запиную.                                                                           |  |          |  |  |  |
| Singular: 276<br>User: secretaria276                                       | + Voltar    | Uus_r/jusiintaivia seria enviada por<br>Elefrôni<br>Voinc                                                                              | Promovini<br>Promovini<br>Promovini | † Topo   | Obs.: A justifi                                                             | (Minimo de 5 caracteres)<br>cativa será enviada por email aos Administradores do Intercâmbio Eletrônico na Singular.        |  |          |  |  |  |
|                                                                            |             | Consultorio Online. Copyright<br>Consultorio Online. Copyright<br>Todos os direitos reservados, Methor visual<br>Pagina construíd      | de privacidade<br>eração das Unimeds do Estado de São Paulo.<br>zado em 1024x/788. Desenvolvido por <u>TechsCorp</u> .<br>a em 0.140 segundos.                                                                                                    |          |                                                                             | Vottar Prosseguir                                                                                                    |  |          |  |  |  |

Se houver falha na validação biométrica, a aplicação disponibilizará uma tela para justificativa e controle de incidência.

Reforçamos que o atendimento não será restringido por questões de autenticação biométrica, sendo a justificativa será utilizada pela singular para possíveis auditorias.

#### Versão atual:

#### Novo layout:

| Unimed                                                                                       | A                                                                                                    | Consultório                                                                                                    |
|----------------------------------------------------------------------------------------------|----------------------------------------------------------------------------------------------------|----------------------------------------------------------------------------------------------------|
| Consultório                                                                                  | Home Administrativo Portal Unimeds TUSS                                                                                                    | Online Online                                                                                                    |
| SADT - Execução                                                                              | <b>弁</b> Unimed                                                                                                    | Singular BARRETOS (267) Haudide MARCIA CRISTINA COLACO FARBICIO (stansula)                                                                                                    |
| Execução com Guia<br>Internação - Execução<br>SADT - Solicitação<br>Internação - Solicitação | ITERSDOLUS Autorador Partal Statu di autorador Di Line Tatela CBIPNI<br>© Guia de Consulta 2-14 000000000                                                                                                    | Plagna Inicial Consultóno Tabelas Controle de Acesso Sair                                                                                                    |
| Lista de Atendimentos<br>Pesquisar<br>Relatório                                              | 1:- Regato AVS 3: - Cola femala Gua<br>363774                                                                                                    | Unimed 31<br>Tabla CBHPM BARRETOS                                                                                                    |
| Demonstrativo de Retorno<br>Noticias da Unimed                                               | (E) Dados do Beneficiário                                                                                                    | Guia de Consulta 2-№ 00000000                                                                                                    |
| Controle de Acesso<br>Alterar Cadastro<br>Alterar Senha                                      | A - Marce do Cateres     A - Marce do Cateres     A - Marce do Cateres     A - Marce do Cateres     A - Marce do Cateres     A - Marce do Cateles     A - Marce do Cateles     A - Marce do Cat                                                                                                    | 1. Register ANS 3-Det Ernesia Guin                                                                                                    |
|                                                                                              |                                                                                                    | Bados do Beneficiário                                                                                                    |
| Singular: 276<br>User: secretaria276                                                         | (E) Dados do Contratado                                                                                                    | 4 - Nimeto da Carteira (E- Valdade da carteira (ESTE ) (ESTE ) |
|                                                                                              | 9 - Código da Operadora / CNPJ / CPF<br>10 - Nome do Contratado<br>11 - Código CIES<br>12 - Código CIES<br>11 - Código CIES<br>                                                                                                    | 7 - Nome Saide                                                                                                    |
|                                                                                              | 12 - TLog [13 - Lougradouro [2004.000 RCOR.00 STATUTO JUNCA]<br>[V7.4.000 RCOR.00 STATUTO JUNCA [14 - Nimero ]]<br>[V7.4.000 RCOR.00 STATUTO JUNCA [15 - Complemento ]]                                                                                                    | © Dados do Contratado                                                                                                    |
|                                                                                              | 18 - Municepo<br>TR - Unicepo<br>TR - UPF<br>TR - UPF<br>TR - UP | Secone     10-1000 do Contratado     11-Clógo CHES     Secone     •                                                                                                    |
|                                                                                              | 20 - Itome do Pofesional Decotante<br>Marufallo SBERD SCHAVO                                                                                                    | 12-TLog 13-Loggrature CASACO SOLUCIANTS ACHING 14-Nimers 15-Compensitio                                                                                                    |
|                                                                                              | 21 - Consetio Perfessional         22 - Villance do Consetio         23 - Vill         34 - Villance         56 - Villance         56 - Villance <th></th>                                                                                                    |                                                                                                    |
|                                                                                              | (8) Hipótese Diagnóstica                                                                                                    | 20 - Home do Professional Executante                                                                                                    |
|                                                                                              | 25 - Tipo de Deerga<br>Selectore un Tipo de Deerga<br>Selectore un idoador<br>Selectore un idoador<br>Selectore un idoador<br>Selectore un idoador<br>Selectore un idoador                                                                                                    | 21 - Consetto Professional<br>Seccione 🖉 • 22 - Uffers do Consetto<br>Seccione 🖉 • 22 - Uffers do Consetto                                                                                                    |
|                                                                                              | 28 - CD Principal 29 - CD (2) 30 - CD (3) 31 - CD (4)                                                                                                    | Hipótese Diagnóstica                                                                                                    |

Pós validação ou não da captura biométrica, será disponibilizada a tela TISS para continuidade do atendimento.

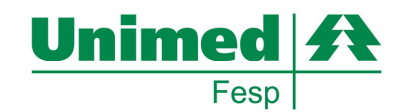

#### Passo 8: Relatório de Romaneio

Este módulo possibilita ao médico ou secretária resgatar e imprimir para controle operacional quaisquer solicitações AUTORIZADAS pelo Consultório Online.

#### **Relatórios:**

No menu lateral esquerdo, selecionar: RELATÓRIOS

#### Versão atual:

No menu acima, dentro da Aba Consultório, selecionar:

#### Novo layout:

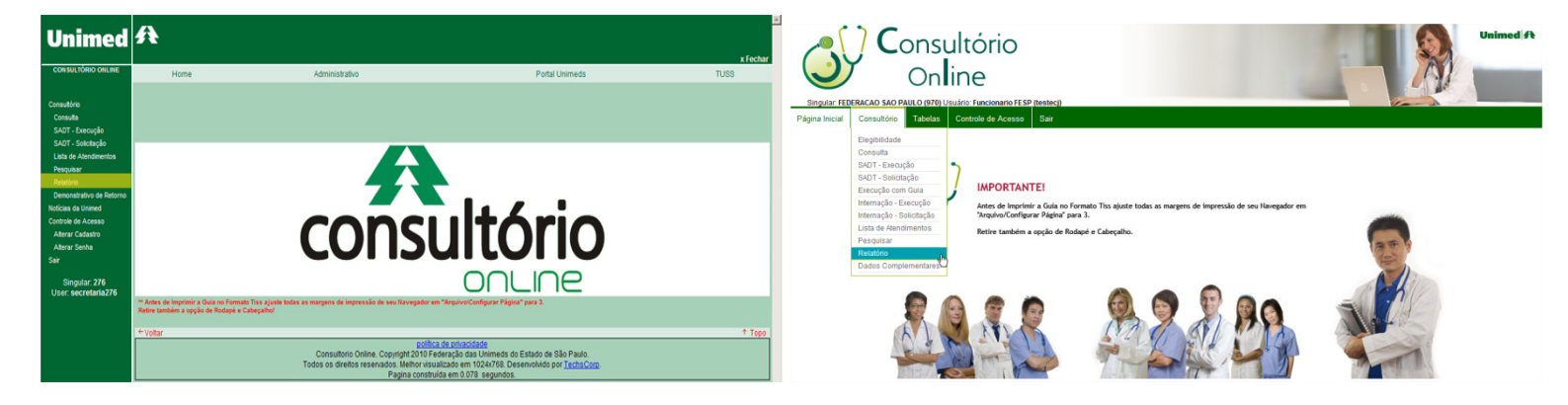

#### Versão atual:

#### **Novo layout:**

| Por favor, clique aqui p<br>Unimed<br>Consultório<br>Consultório<br>SAUT - Societação<br>SAUT - Societação<br>Lata de Atendimentos<br>Pesquar<br>Restar<br>Restar<br>Demonstrativo de Retorno<br>Notõca de Unimed<br>Contrá de Acesso | Constanting information configurate sub suppressess.  (Part of a matter information configurate sub suppressess.  (Part of a matter information configurate sub suppressess.  (Part of a matter information configurate sub-constanting of a matter information constanting of a matter information constanting of a matter i |            |                                                                                                    |  |                                                                                                    |  |                                                                                                    |             |   | Por favor, cleture bigui gare muiores informações sobre como configurar sua impressora.<br>CONSUITORIO<br>Singular FERERACIO SAO PAULO (970) Usuário: Funcionanio FESP (testec.)<br>Págna Inicial Consultión Tabelas Controle de Acesso Sar                                                                                                    | Director            |  |  |
|----------------------------------------------------------------------------------------------------|----------------------------------------------------------------------------------------------------|------------|----------------------------------------------------------------------------------------------------|--|----------------------------------------------------------------------------------------------------|--|----------------------------------------------------------------------------------------------------|-------------|---|----------------------------------------------------------------------------------------------------|---------------------|--|--|
| Aterar Labasro<br>Aterar Senha<br>Sair<br>Singular: 276<br>User: secretaria276                                                                                                    | Nr.Trans.<br>2591076                                                                                                    | Senha<br>3 | Inha         Dt.Autoriz.         Beneficiário         CID         Pri           3         15/03/2010         276 609900050005         88/U/O         10           4         12/06 909000050005         276 609900005005         10 |  | Procedimento<br>(200101014) - (ANB) Em consultorio (no horario normal ou preestabelecido) - Alterado |  | Qtd.Autoriz.                                                                                                    | Qtd.Realiz. |   |                                                                                                    | Unimed A            |  |  |
|                                                                                                    | 20110         1000000         Biskog MARCA, OPKA, MARCA, OPKA, MARCA, MARCA, OPKA, MARCA, OPKA                                         |            |                                                                                                    |  |                                                                                                    |  | 001         000           001         001           001         001           001         001           001         001           001         001           001         001           001         001           001         001           001         001           001         001           001         001           001         001           001         001           000         0009 |             | 2 | Bita hoat     Bita hoat       Bita hoat     Bita Foat       Bita hoat     Bita Foat       Bita hoat     Bita Foat       Bita hoat     Bita Foat       Bita hoat     Bita Foat       Bita hoat     Bita Foat       Bita hoat     Bita Foat       Bita hoat     Bita Foat       Bita hoat     Bita Foat       Bita hoat     Bita Foat       Bita hoat     Bita Foat       Bita hoat     Bita Bita Anna State       P Chesular     Bita Foat       Bita Hoat     Bita Foat | FEDERACAO SÃO PAULO |  |  |
|                                                                                                    | Consultorio Online. Copyright 2019 Federação das Unimeds do Estado de São Paulo.<br>Todos os direitos reservados. Melhor issualizado em 1024/196. Desenvido por <u>Techsiãoso</u> .<br>Pagina constitúrá em 1023 e segundos.                                                                                                    |            |                                                                                                    |  |                                                                                                    |  |                                                                                                    |             |   | Pequisar                                                                                                    |                     |  |  |

É possível especificar o filtro na seleção por DATA, PRESTADOR e TIPO TRANSAÇÃO.

Aparecerá na barra superior, uma barra amarela a qual selecionada detalhará as melhores formas de impressão.

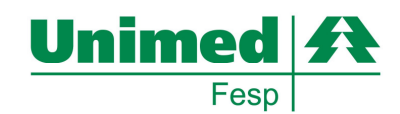

#### Passo 9: Vídeo de Help, Simulação de Ambiente

Para visualizar a navegação simulada das situações acima, a Fesp disponibiliza a seguinte URL:

HTTP://CONSULTORIO. UNIMEDS.COM.BR/ADM/TEMP/SIMULACAO.HTML

#### Passo 10: Demonstrativo de Analise Contas / Analise Retorno.

Este módulo possibilita as secretárias ou médicos visualizarem de forma online os demonstrativos de Pagamento e Detalhamento de Contas previstas pela TISS conforme liberação de competência pela singular.

Para segurança dos prestadores/cooperados a aplicação não armazena informações na maquina ou servidores da aplicação, sendo a visualização é imediata e momentânea até alteração de tela (semelhante a extrato bancário online).

**Novo layout:** 

#### Demonstrativo de Retorno:

No menu lateral esquerdo, selecionar:

No menu acima, dentro da Aba Consultório, selecionar:

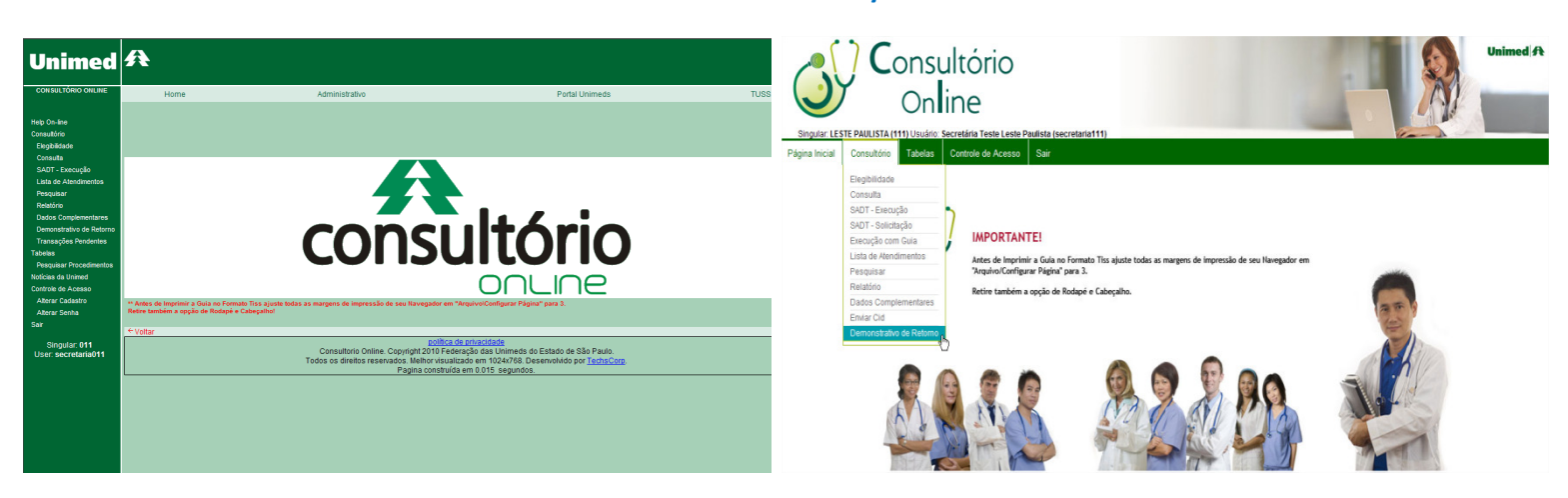

#### Versão atual:

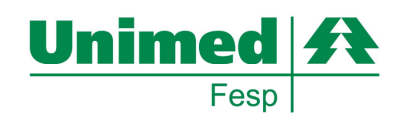

#### **Novo layout:**

| Unimed                                                                                | A                                               |                                                                                                    |                                                                             | <u>~()</u> (                                               | onsultório  |                                               |          |  |  |  |  |
|---------------------------------------------------------------------------------------|-------------------------------------------------|----------------------------------------------------------------------------------------------------|-----------------------------------------------------------------------------|------------------------------------------------------------|-------------|-----------------------------------------------|----------|--|--|--|--|
| Help On-line<br>Consultório<br>Elegibilidade<br>Consulta<br>SADT - Execução           | Home                                            | Administrativo                                                                                                    | Portal Unimeds TUSS                                                         |                                                            | On line     |                                               |          |  |  |  |  |
| Lista de Atendimentos<br>Pesquisar<br>Relatório                                       |                                                 | Solicitação do Demonstrati                                                                                                    | vo de Retorno                                                               | Pégina Inicial Consultório Tabelas Controle de Acesso Sair |             |                                               |          |  |  |  |  |
| Dados Complementares<br>Demonstrativo de Retorno<br>Transaciles Peodentes             | Tipo Demontrativo:                              | Demonstrativo de Pagamento                                                                                                    |                                                                             |                                                            |             |                                               |          |  |  |  |  |
| Tabelas<br>Pesquisar Procedimentos                                                    | Cooperado/Prestador:<br>Periodo de Competência: | Selecione  Inicial:                                                                                                    | Final:                                                                      | - Leste Paulista                                           |             |                                               |          |  |  |  |  |
| Noticias da Unimed<br>Controle de Acesso<br>Alterar Cadastro<br>Alterar Senha<br>Sair |                                                 | Solicitar                                                                                                    | n                                                                           | Solicitação do Demonstrativo de Retorno                    |             |                                               |          |  |  |  |  |
| Singular: 011<br>User: secretaria011                                                  |                                                 |                                                                                                    |                                                                             | Tipo Demontrativo:                                         |             | Demonstrativo de Pagamento                    | 4        |  |  |  |  |
|                                                                                       | ←Voltar                                         |                                                                                                    |                                                                             | Cooperado/Prestador:                                       |             | Demonstrativo de Análise de Cont<br>Selecione | tas<br>V |  |  |  |  |
|                                                                                       |                                                 | política de privacidade<br>Consultorio Online. Copyright 2010 Federação das Un<br>Todos os direitos reservados. Melhor visualizado em 1024 | imeds do Estado de São Paulo.<br>1/768. Desenvolvido por <u>TechsCorp</u> . | Periodo de Competência:                                    | Selecione 💌 | Inicial:                                      | Finat    |  |  |  |  |
|                                                                                       |                                                 | Pagina construida em 0.015 se                                                                                                    | gunos                                                                       | Solotar                                                    |             |                                               |          |  |  |  |  |

- Selecionar o tipo de Demonstrativo
- Demonstrativo de Pagamento (Simplificado)
- Demonstrativo de Analise Contas (Detalhado por Transação)

#### Versão atual:

#### Novo layout:

| Unimed                                                                                                    | A                       |                                                                                                    |                                                                                                    | onsultório                          |                                                                                                    | Unimed A       |  |  |  |  |
|----------------------------------------------------------------------------------------------------|-------------------------|----------------------------------------------------------------------------------------------------|----------------------------------------------------------------------------------------------------|-------------------------------------|----------------------------------------------------------------------------------------------------|----------------|--|--|--|--|
| Help On-line<br>Consultório<br>Elegibilidade<br>Consulta<br>SADT - Execução<br>Lista de Atendimentos                                                                                                    | Home                    | Administrativo Porta Unamedia TUSS                                                                                                    | UNIS Online<br>Singular: LESTE PAULISTA (111) Usuário: Secretária Teste Leste Paulista (secretaria111) |                                     |                                                                                                    |                |  |  |  |  |
| Pesquisar<br>Relativo<br>Dedos Complementares<br>Demonstrativo de Retorno<br>Transações Pendentes<br>Tabelas<br>Pesquisar Procedimentos<br>Noticias da Unimed<br>Controlx de Acessao<br>Alterar Cadastro | Tipo Demontrativo:      |                                                                                                    | Página Inicial Consultór                                                                               | rio Tabelas Controle de Acesso Sair |                                                                                                    | Unimed A       |  |  |  |  |
|                                                                                                    | Periodo de Competência: | Selecter     Fruit     Selecter     Selecter     Selecter                                                                                                    |                                                                                                    | S                                   | olicitação do Demonstrativo de Retorno                                                                                 | LESTE PAULISTA |  |  |  |  |
| Aiterar Senha<br>Sair<br>Singular: 011<br>User: secretaria011                                                                                                    |                         |                                                                                                    | Tipo Demonstrativo: Demonstrativo de Pagamento                                                         |                                     |                                                                                                    |                |  |  |  |  |
|                                                                                                    | ← Voltar                | <u>colifica de prioridade</u><br>Consultorio Online. Copyright 2010 Fréderação das Unimeds do Estado de São Paulo.<br>Todos os direitos reservados. Menhor visualidade em 1024/781. Desenvolvido por <u>Techa Cop</u> . | Cooperado/Prestador:<br>Periodo de Competência:                                                        | Selecione 💌 Inic                    | Selecione Selecione<br>Selecione<br>ADALEERTO FASSNA<br>ADELNO DUARTE WATERKEINPER                                     | Final:         |  |  |  |  |
|                                                                                                    |                         | Pagina construida em 0.015 segundos.                                                                                                    |                                                                                                    |                                     | ADRIANA ISABEL DOVAL<br>CARDIOCENTRO SCI. ITDA<br>IL CIN. REPUSIOS STA. ROSA, SIC LIDA<br>LOSE DOS SANTOS CECILIO FLHO |                |  |  |  |  |

Selecionar o cooperado / prestador para extração dos dados.

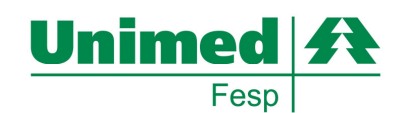

#### **Novo layout:** Unimed 🗚 Consultório 🕂 Unimed Solicitação do Demonstrativo de Retorno ٠ Unimed 🕂 Solicitar Solicitação do Demonstrativo de Retorno Demonstrativo de Pagamento ٠ ۳ Consultorio Online. Copyright dos os direitos reservados. Me Final: 20/11/2009 do de São Paulo. Solicitar

Selecionar a competência, sendo a mesma será disponível pela singular conforme cronograma pré definida junto a sua rede credenciada.

Pós selecionado os filtros, favor clicar em SOLICITAR.

#### Versão atual:

Versão atual:

**Novo layout:** 

| Unimed                                                                                                    | Æ                                                                                                    |                                                                                                    |                |                         |                |                |                         |                                                                                               | onsultório |                                                                                                    |                                                                                                    |  | Unimed A |  |
|----------------------------------------------------------------------------------------------------|----------------------------------------------------------------------------------------------------|----------------------------------------------------------------------------------------------------|----------------|-------------------------|----------------|----------------|-------------------------|-----------------------------------------------------------------------------------------------|------------|----------------------------------------------------------------------------------------------------|----------------------------------------------------------------------------------------------------|--|----------|--|
| Help On-line<br>Consultório<br>Elegibildade<br>Consulta<br>SADT - Execução                                   | Home                                                                                                    | d                                                                                                    | Administrativo |                         | Portal Unimeds |                | TUSS                    | Singular: LESTE PARLUSTA (111) Usualitie: Secretarian Teste Lester Paulista (secretarian 111) |            |                                                                                                    |                                                                                                    |  |          |  |
| Lista de Atendimentos<br>Pesquisar<br>Relatório<br>Dados Complementares                                      |                                                                                                    |                                                                                                    | Solicitação    | o do Demonstrativo de R | etorno         |                |                         | Págna Inicial Consultório Tabelas Controle de Acesso Sair                                     |            |                                                                                                    |                                                                                                    |  |          |  |
| Demonstrativo de Retorno<br>Transações Pendentes<br>Tabelos<br>Pesquisar Procedimentos<br>Noticias da Unimed | Too Benonistativo de Pagamenta V<br>CooperadoPrestador<br>Totologia construitor de la construitor de retorno<br>Totologia construitor a surser                                                                                                    |                                                                                                    |                |                         |                |                |                         |                                                                                               |            |                                                                                                    | Unimed A                                                                                                    |  |          |  |
| Noticias da Unimed<br>Controle de Acesso<br>Alterar Cadastro<br>Alterar Senha                                | Pendo de Compe                                                                                                    | Vendoro d Competence: Juntoz Partoz Internationa de Competence Parto de Competence Internationa de Competence Internationa de Competence International de Competence International de Competence Inter |                |                         |                | mac (3006/2010 |                         |                                                                                               |            | Statur da Tra                                                                                                    | nesasa Demonstrativo de rotorno asponiado                                                                    |  |          |  |
| Sair<br>Singular: 011<br>User: secretaria011                                                                 |                                                                                                    |                                                                                                    |                | of                      |                | l              | Jnimed                  | Tipo Demontrativo:                                                                            |            | 9900 -                                                                                                    | Nº da transação: 18734753<br>Mensagem de glosa da transacao:<br>Não foi possível concluir a transação devido |  |          |  |
|                                                                                                    | DEMONSTRATIVO DE PAGAMENTO ABC<br>[Regetor AN] [2 htmm of operators [1.047 Operators [1.047 Operators [1.048 emasking Demonstrative [1.048 emasking Demonstrative [1.048 emasking Demonstrat |                                                                                                    |                |                         |                |                | Periodo de Competência: | Dezembrop09 💌                                                                                 | (http://v  | ao seguinte proteina: Eropoint<br>(http://www.ans.gov.brit<br>9901 - indpoint<br>www.ans.gov.britiss/ws/tipos/tissTransmiteMensagem/v20202}<br>tissTransmiteMensagem_Port |                                                                                                    |  |          |  |
|                                                                                                    | LPACUT         Unmited 0ARC-1000 de 100 Mel         H418530000158         128510         27772010           Debrés do Prestancion/DICF         27800         200000         1000000         1000000           22613         Cróstige characterization         27810         1000000         1000000000000000000000000000000000000                                                                                                    |                                                                                                    |                |                         |                |                |                         |                                                                                               |            |                                                                                                    |                                                                                                    |  |          |  |
|                                                                                                    | Convertion         111 Arring 50 Pagaments           Convertion         125 at 50 Pagaments           Author/2013         026/2010           & Credits at Creators         D3           02/2019         02 201437                                                                                                    |                                                                                                    |                |                         |                |                |                         |                                                                                               |            |                                                                                                    |                                                                                                    |  |          |  |

Concluído o processamento pela singular aparecerá a informação: DEMONSTRATIVO DE RETORNO RECEBIDO COM SUCESSO. TRANSAÇÃO: XXXXXXXXXXXXXXX

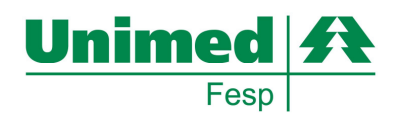

Passo 11: Contato para Suporte

**SUPORTE:** EQUIPE TI FESP – SERVICE DESK

**TELEFONE: (11) 2146-2608** 

EMAIL: SERVICE.DESK@UNIMEDS.COM.BR